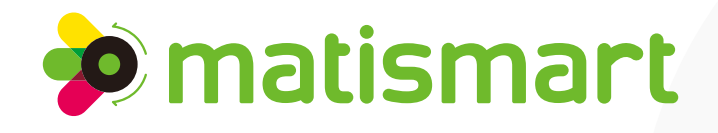

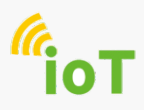

MTS3-EL

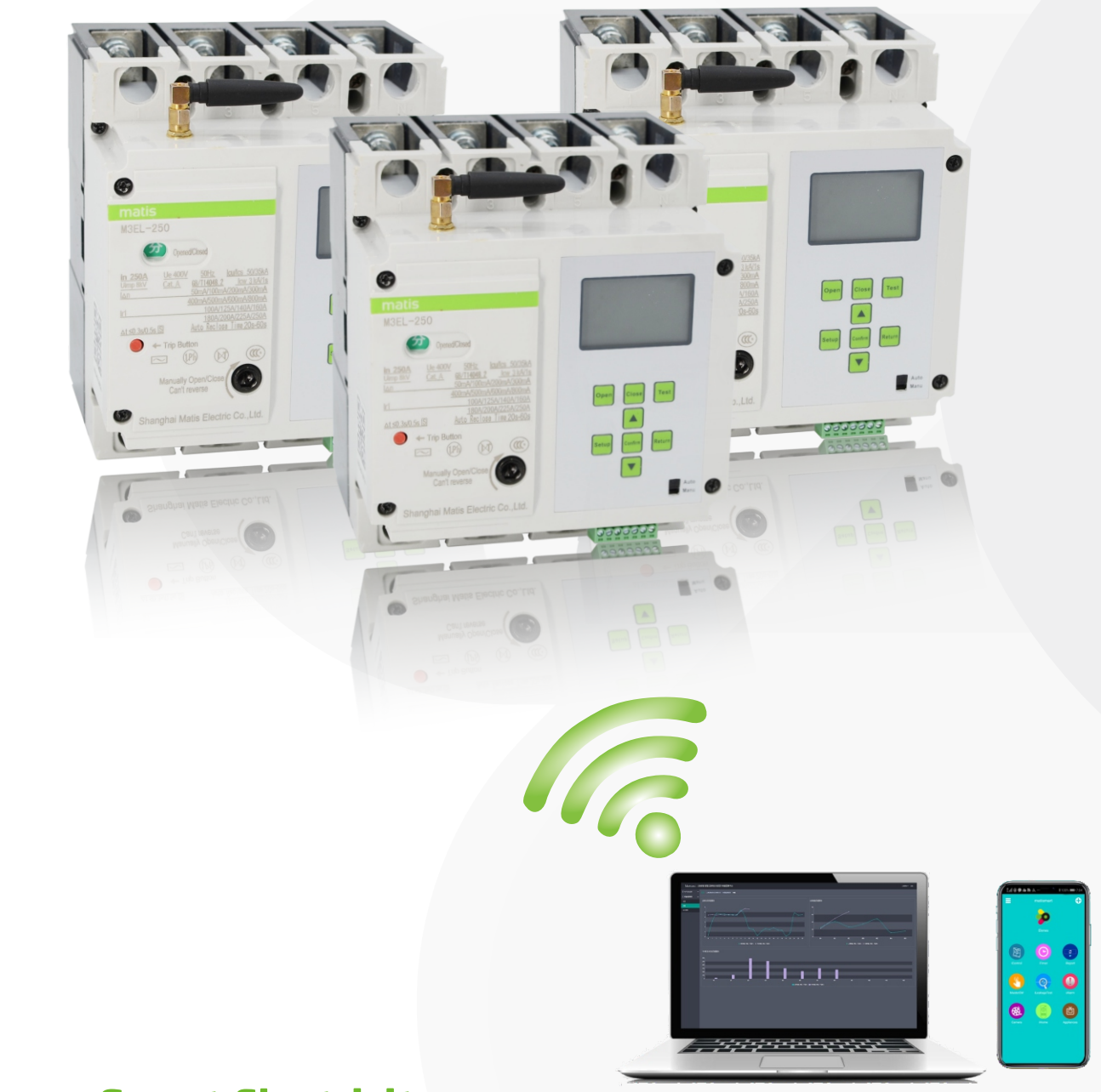

# **Focus on Smart Electricity**

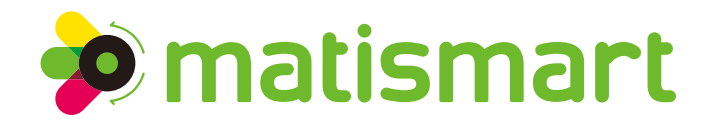

**Overview** 

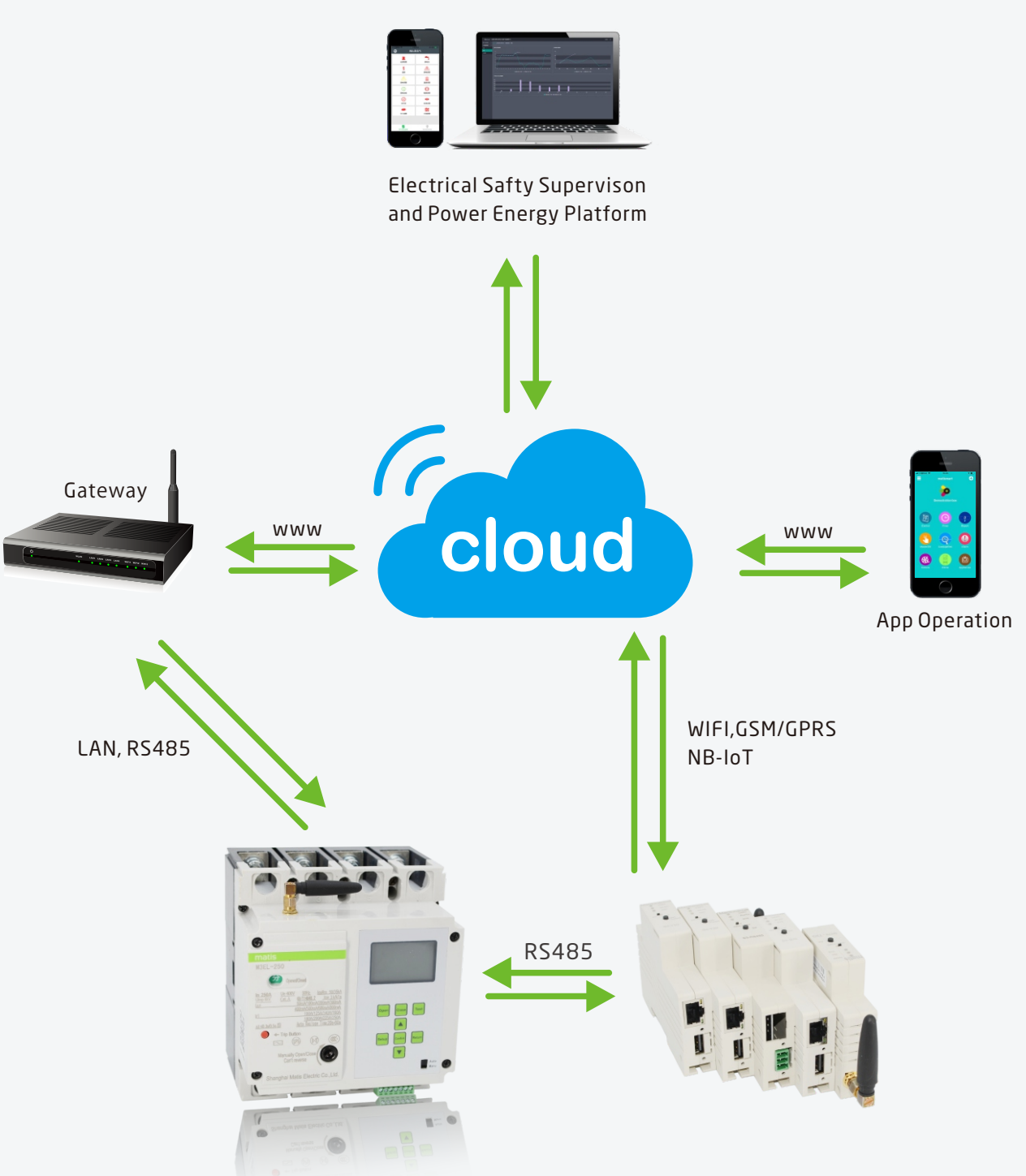

MTS3 is a smart electric safety supervision and power Management system and includes both hardware and software, which integrates the most frontier technologies: AI, Big data, IoT and cloud computing. The system can realize pre-alarm before loading failure, online power management, real-time power efficiency monitoring, real-time monitoring of electrical circuit parameter (voltage, current, residual current, etc), and help identify energy savings and further to save energy cost, through analysis of collected data, power consumption analysis.

## Structure

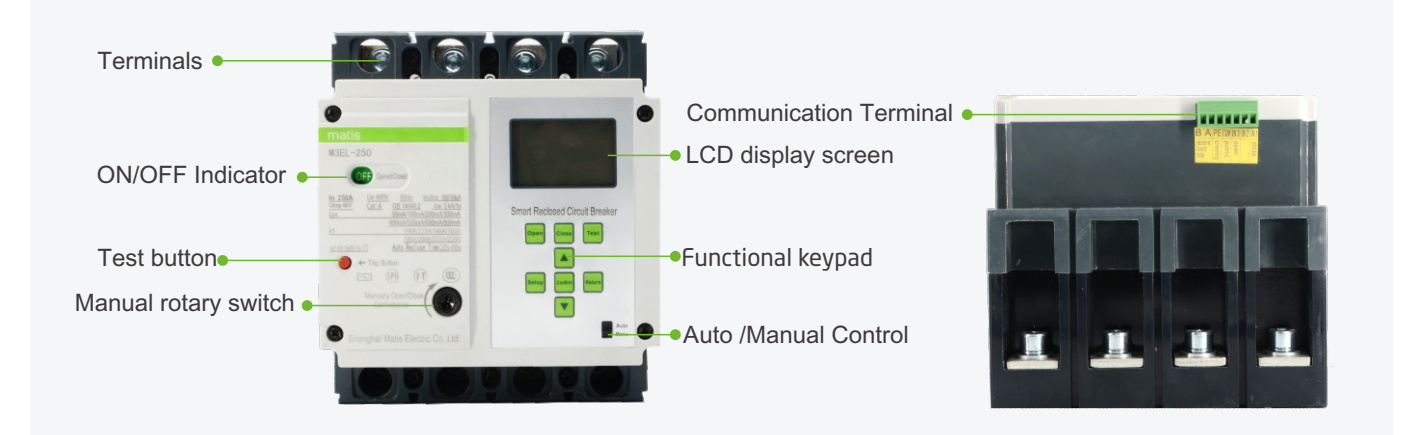

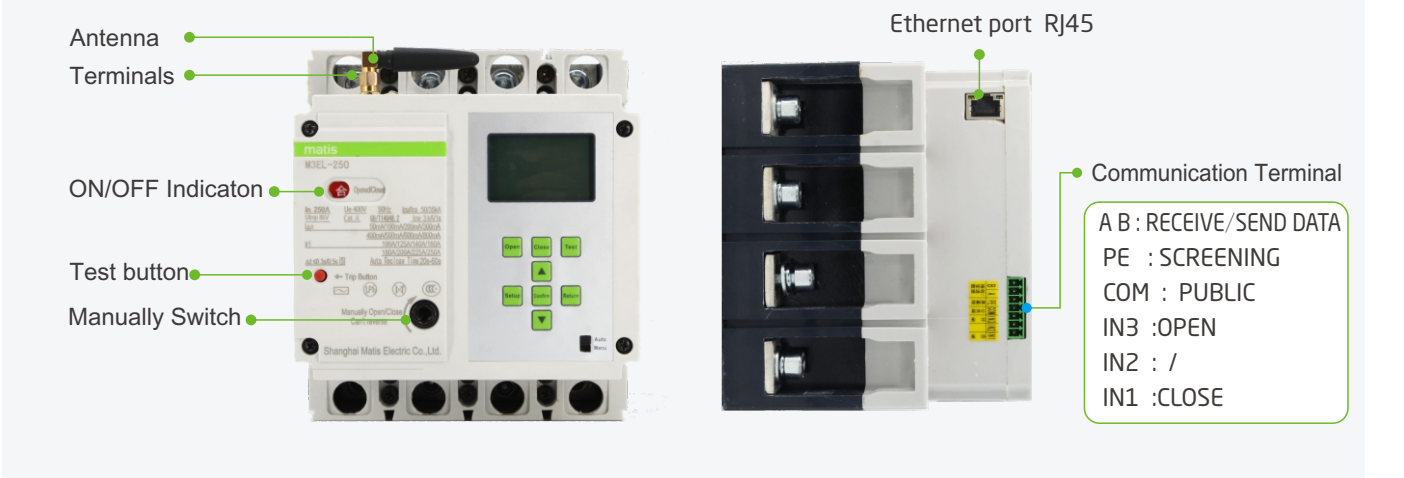

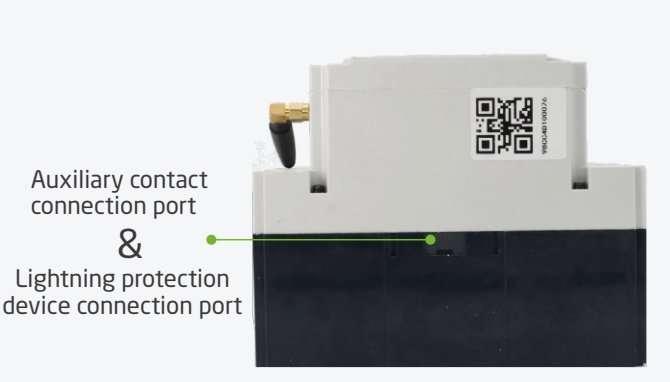

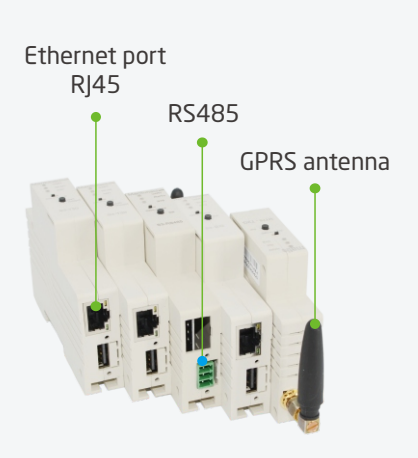

#### **Features**

#### **Full Protection**

This device includes full protections: Overload, Short Circuit, Earth Leakage, Over/Under Voltage, Phase Loss, unbalance, High Temperature

#### Electrical faults analysis

The device can realize real-time analysis, display of electrical faults and trip: Earth Leakage, overload, over voltage, undervoltage, phase loss, device locked. These electrical faults and trip information may be recorded in both device and platform.

#### Monitoring electrical circuit parameter in real-time

The device can make realize real-time monitoring of electrical circuit parameters: three phase voltage, earth leakage current, Current, Power, temperature.

#### Protection function and parameter setting

The over voltage, undervoltage, short circuit, unbalance, overload, triping characteristic ,earth leakage current, time and other parameters can be set in the device. And the protection value also be adjustable in the device.

#### Auto recloser

The device is reclosed after an untimely tripping of the circuit breaker and the device will be blocked when the new fault happen again within 5 seconds after reclosing.

#### Events record and push

All the events may be recorded, stored, inquired in the device and platform

- **Big current**
- The rated current is up to 630A

#### Man-machine interface

The device has big LCD display screen with manmanchine interface, Main technical parameter can be showed and set in the LCD display screen easily.

#### **∩** Communication

RS485,Wifi,Ethernet port integrated in device of MTS3-EL250 only. For models of MTS3-EL125,400,630, they need add-on communication module of WiFi, TCP, GPRS 2G/4G, NB-IoT, LoRa, Zigbee for communication.

#### (\) Add-on Surge protection module

Add-on Surge protection module is available.

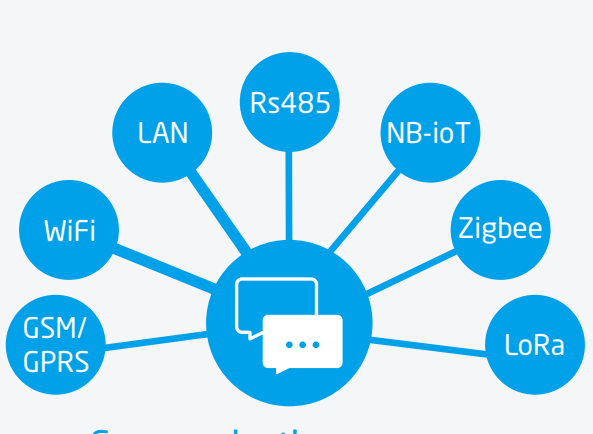

## **Communication**

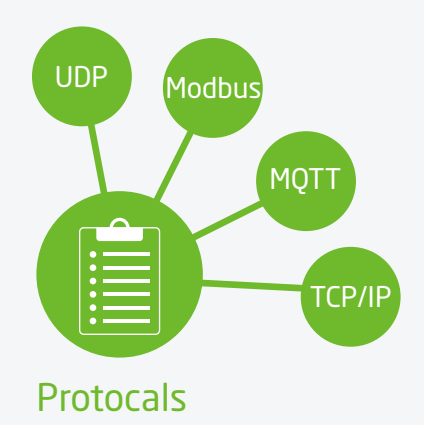

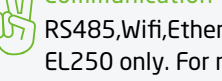

mausmar

## Benefits

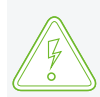

#### **Electrical System Monitoring and Safety Supervision**

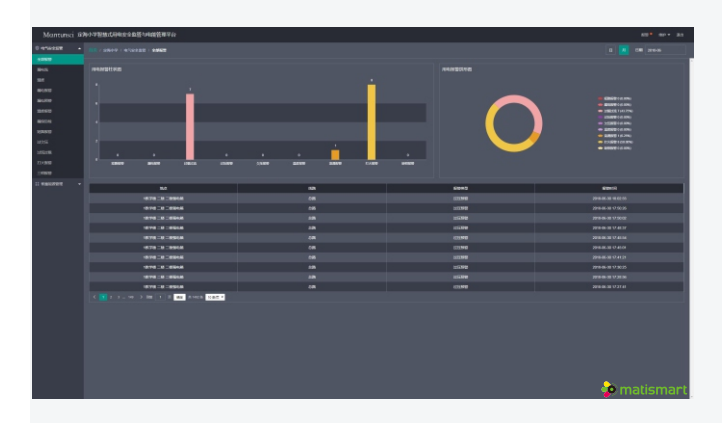

The system can track and respond to power anomalies and gain valuable information about how the electrical distribution system delivers power to equipment and critical loads. Maintain easy control of electrical equipment while improving electrical system safety. With real time monitoring of electrical parameters, and robust alarm management features, The system help customers to attack potential problems before they become crises. Power monitoring and electrical system performance tracking helps to enhance system reliability.

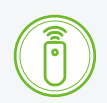

#### Remote control

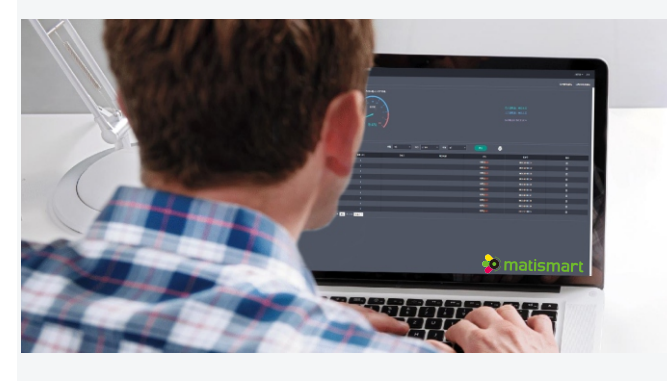

The hardware device may be controlled by App and software anytime and anywhere, to make life easier and safer.

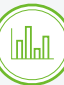

#### **Power management**

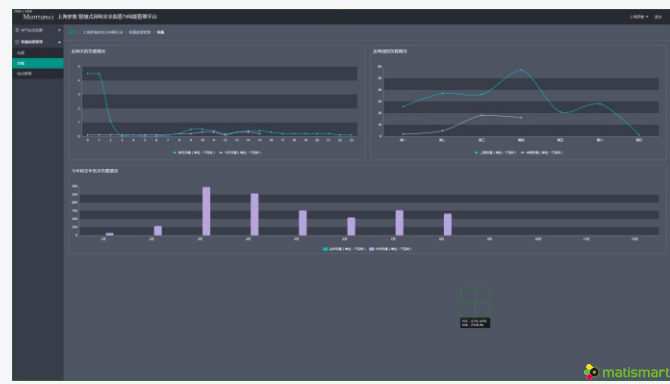

With energy data collection and visibility through easy-to-use dashboards and reports in APP and software platform, the system may help customers to improve energy efficiency and reduce energy costs. Manage, analyze and control the energy use.

- Monitor energy use and aggregate data from all energy assets
- Access real-time and historical data with easy-to-use analytics
- Energy cost allocation and billing
- Track energy performance
- Reduce peak demand and power factor penalties

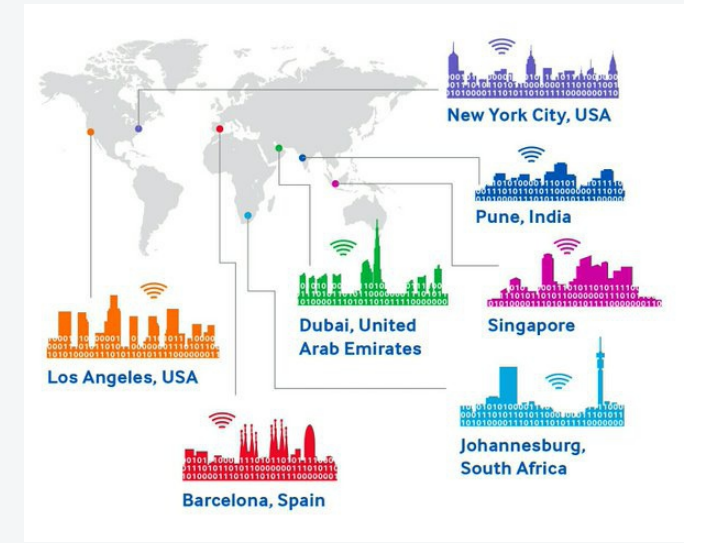

### Software Introduction

The Matismart smart electric safety supervision and power management system is an innovative cloud-computing platform designed to monitor, optimize and control the electrical system. This system also provides access to multisite level, simultaneously monitoring and comparing the performance of different of different facilities. It also can provide personal user profiles depending on the level of access they require. It mainly include App operation version in smart phone and software platform for Electric safety supervision and power management.

#### APP

#### It includes six functions:

Remote control, Real-time monitoring, Event alarm and push, Power consumption curve, Timer, Max. Power and Current setting, auto-test of Residual Current.

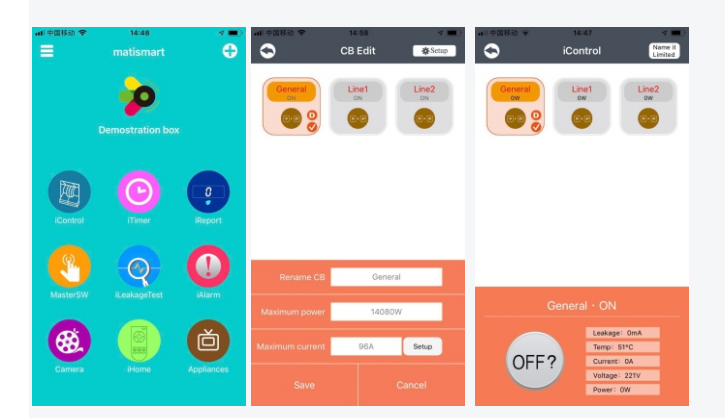

#### **Remote control**

iMCCB can be operated individually or be switched on/off all together through App remotely. And for safety, it can not be switched on through APP after switching off manually.

#### Real-time monitoring

The system monitors electrical circuit parameters : voltage, current, Power ,temperature, Residual Current and KWH and these parameters may be showed in APP.

#### Max. Power and current setting

The max. power and current may be set through APP and the setting value must be lower than rated current and power.

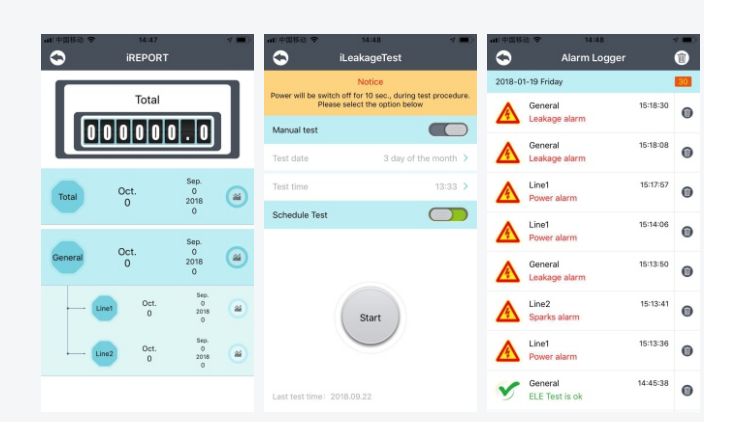

#### **Power consumption**

Power consumption curve of main lines and each sublines may be showed in APP monthly and hourly.

#### Event alarm and push

All the events recorded and fault alarm will be pushed through App.

#### Auto-test of residual current

Auto-test of earth leakage current in fixed date each month in the App instead of manual test monthly

#### Timer

Users are able to remotely set the power demand they want to target with a weekly, daily or hourly resolution

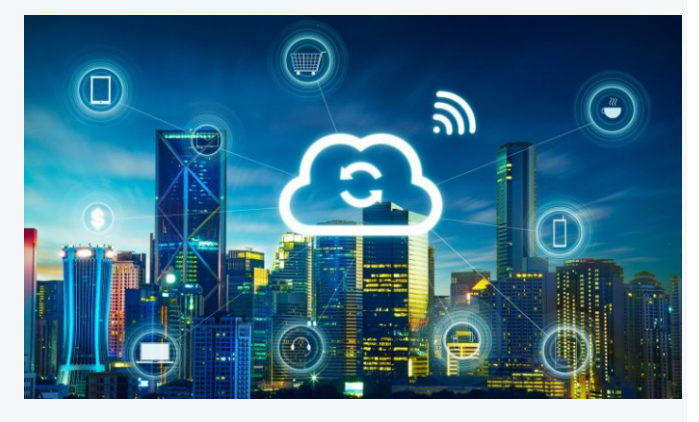

## Software Platform

The software platform includes two main parts: electrical safety supervision and power management.

#### **Electrical Safety Supervision**

The system will monitor all the electrical circuit parameter of all main and branch lines in real-time such as voltage, current, Power ,temperature, residual current and KWH and it may do pre-judgement and action through these electrical data collection and analysis.

#### **Device location montioring**

After installation, the location information of each device will be recorded and showed in the map in software platform. The software platform may monitor the realtime status of all device installed all over the world, in case early warning or fault alarm happened, the supervisor may find the device and its location quickly, then solve it accordingly before any unforeseen event.

#### Information management

Through software platform, you can easily view contact information of technician of each project management site. If any warning and alarms happens, the software platform will inform the contact person to deal with it immediately.

#### Early warning and alarms

we can read the early warning and alarm information in software platform as follows:

- > Alarm of earth leakage current
- > Early warning of earth leakage current
- > Early warning of high temperature
- > Autotest function of earth leakage protection
- > Early warning and alarm of overload and over current
- > Early warning and alarm of over voltage and undervoltage
- > Alarm of short circuit
- > Alarm of unbalance
- > Alarm of electricity fraud

#### Electrical parameter monitoring

we can read the electrical parameter monitoring in software platform as follows:

- > Temperature monitoring
- Current monitoring
- > Voltage monitoring
- > Power monitoring
- > Earth Leakage current monitoring

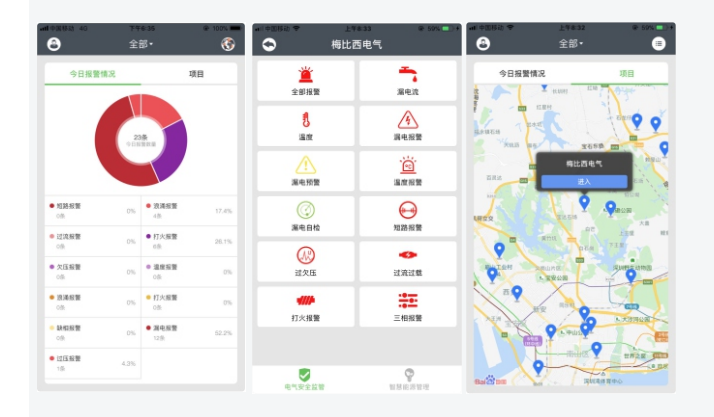

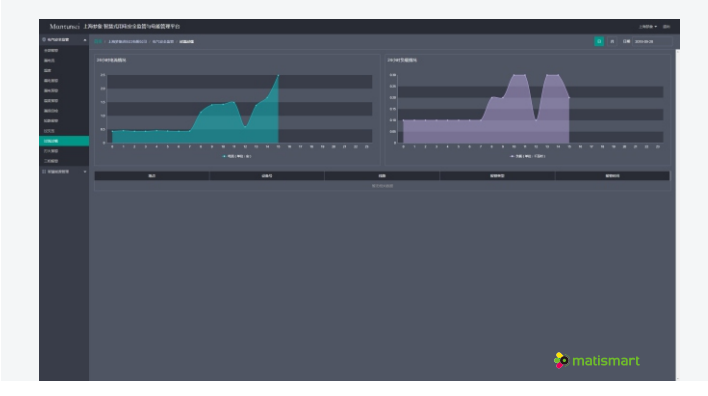

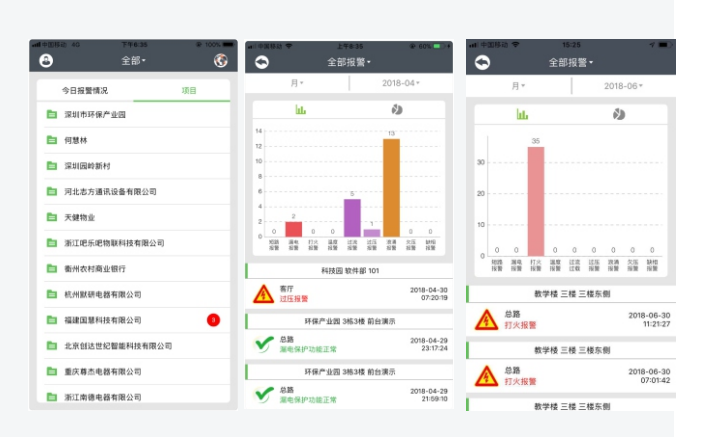

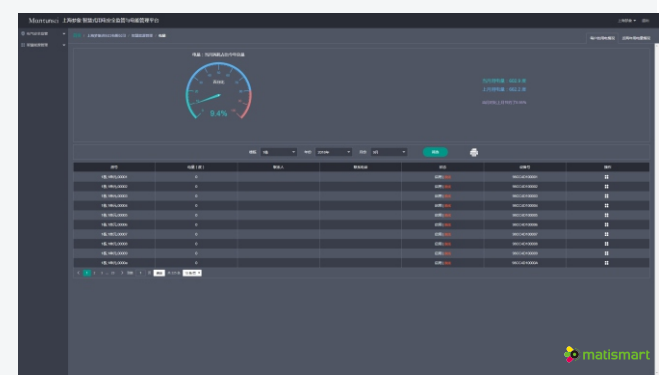

## Software platform

#### **Power Management**

In this software platform, the user may find the basic analytic functions such as a dashboard data, instantaneous values, comparison functions and cost allocation by consumer group.

The building energy flows and costs are transparent, therefore, this solution is suitable for energy management and energy cost allocation application seeking energy efficiency improvement and cost reductions.

The platform realizes the collection, storage, management and efficient use of the terminal energy information. It analyzes, processes, handles all energy data, and output to keep the system run in best state, after system intelligent configuration.

In order to further provide conditions for mining, analyzing, processing and handling energy data, The energy efficiency management system we built, can not only effectively solve real-time energy balance and monitoring management, but also build up condition to further dig, analyze, process, handle data, through filing and management of a large amount of historical data.

#### Power consumption statistic, analysis and comparison

- Power consumption comparison between current month and last month
- Power consumption percentage of current month in the total amount of the whole year.
- Power consumption statistic and sum of each classified divisions
- > Power consumption comparison monthly in last two years

#### Load statistic and comparison

- > Load status and comparison of today and yesterday
- > Load status and comparison of this week and last week
- > Load status and comparison of this year and last year

#### **Control and Management**

- > Rename of each device
- Remote control
- > Scene setting with timer function
- > Password management

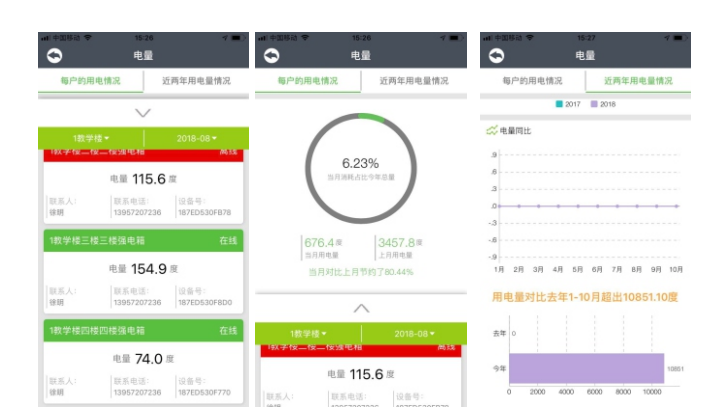

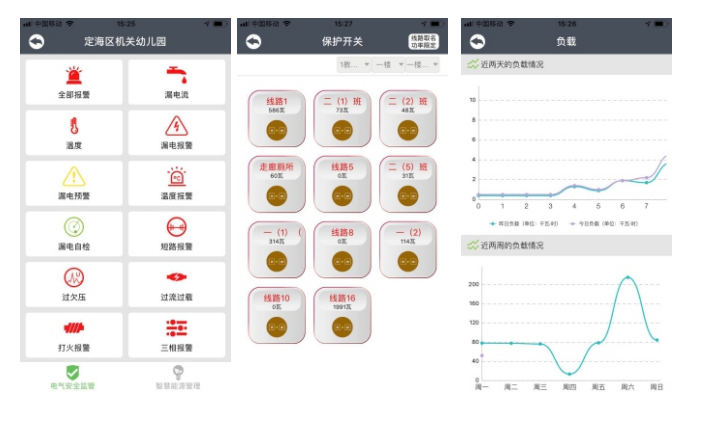

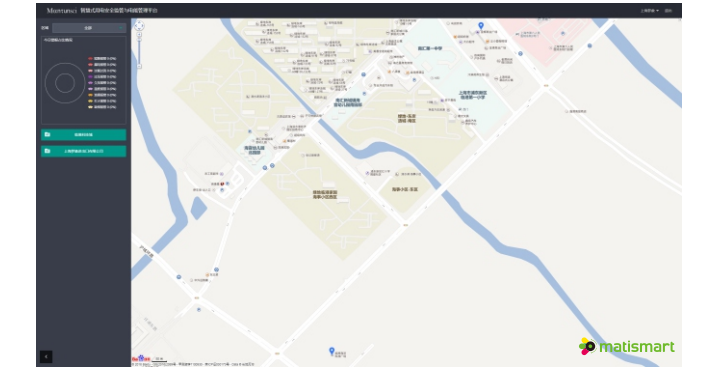

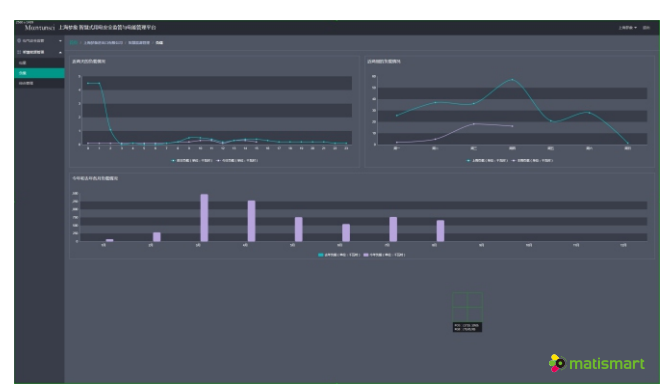

## **Applications**

The device is based on a simple, integrated architecture. It guarantees high levels of flexibility, making it suitable for applications in different sectors.

In the industrial sector, solutions can be installed in small to mid-sized plants, in infrastructure facilities and process plants to monitor operations, using data analysis to minimize downtime.

Optimized management of assets creates a competitive advantage that enables customers to maximize business opportunities.

Commercial and public buildings can also leverage the scalable solution to achieve higher energy efficiency and to have more detailed monitoring and control of their facility. Offices, shopping malls, hotels, retail or chain stores can increase their awareness of energy consumption and cost allocation to improve performance.

Public facilities, such as schools, sport centers and healthcare facilities, can secure service continuity and develop predictive maintenance forecasts.

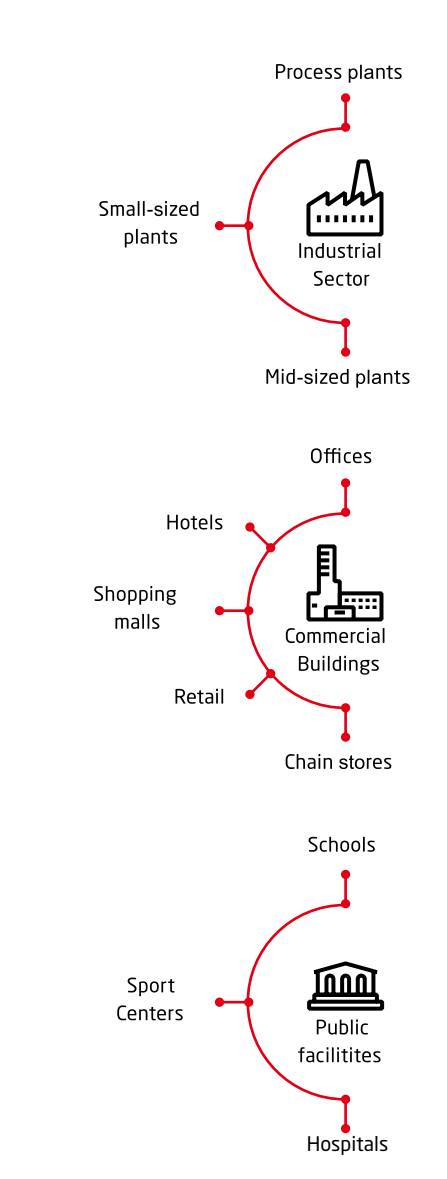

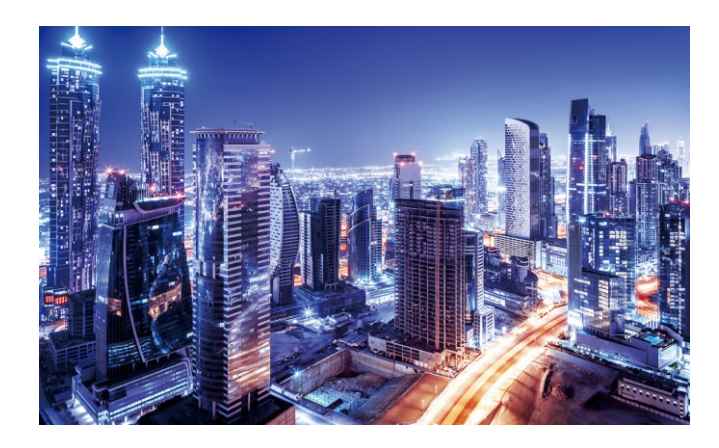

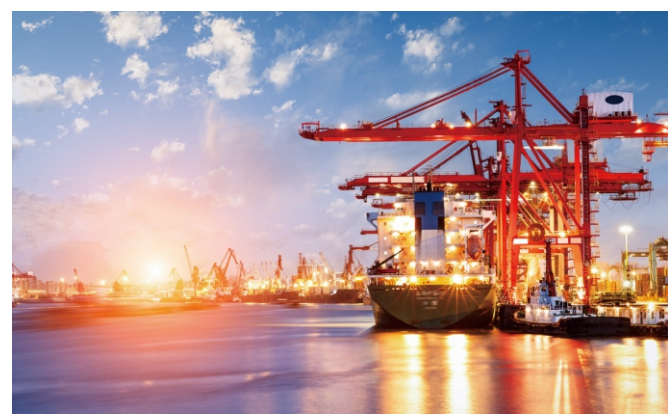

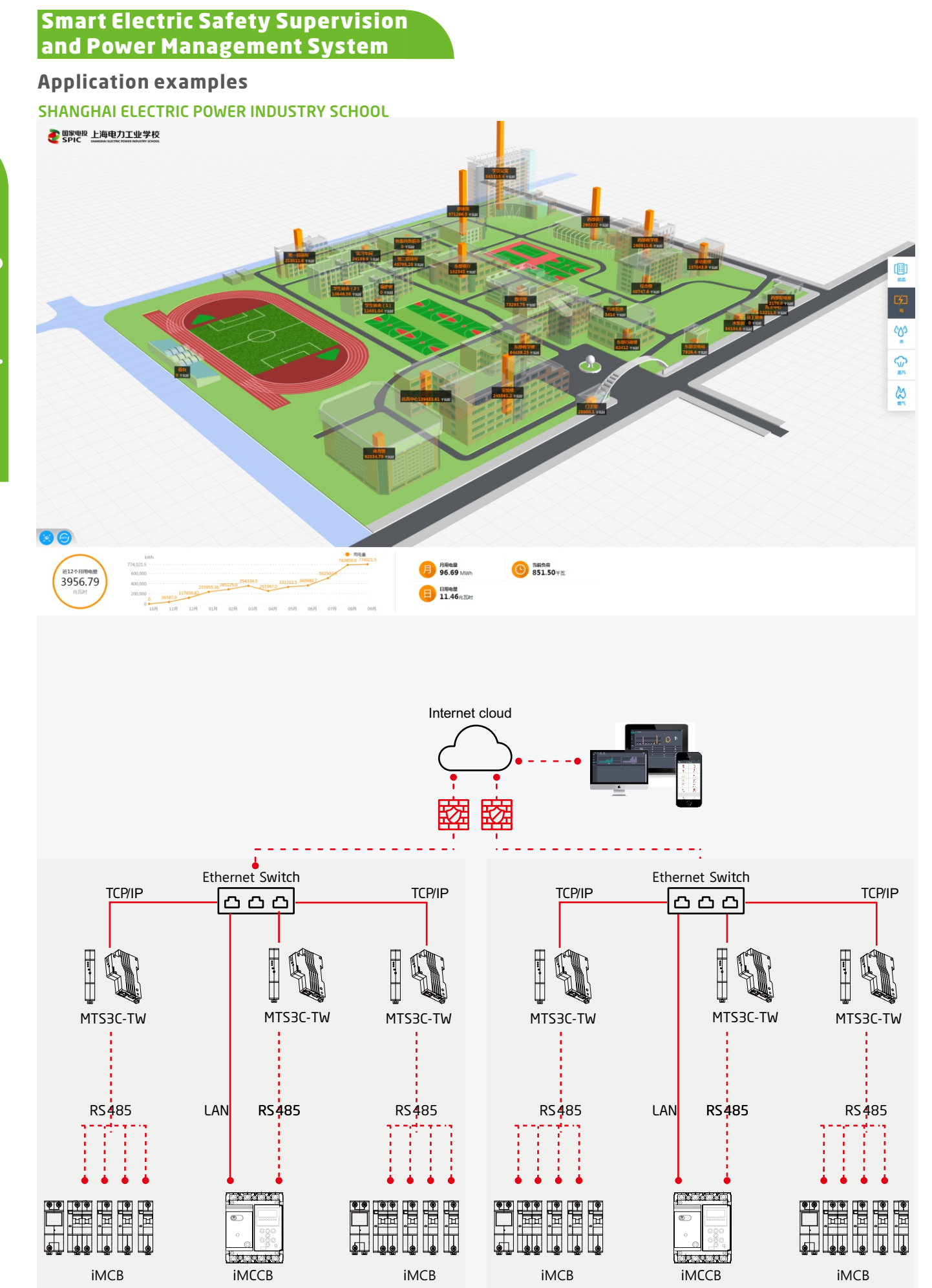

## Application Examples HOTEL

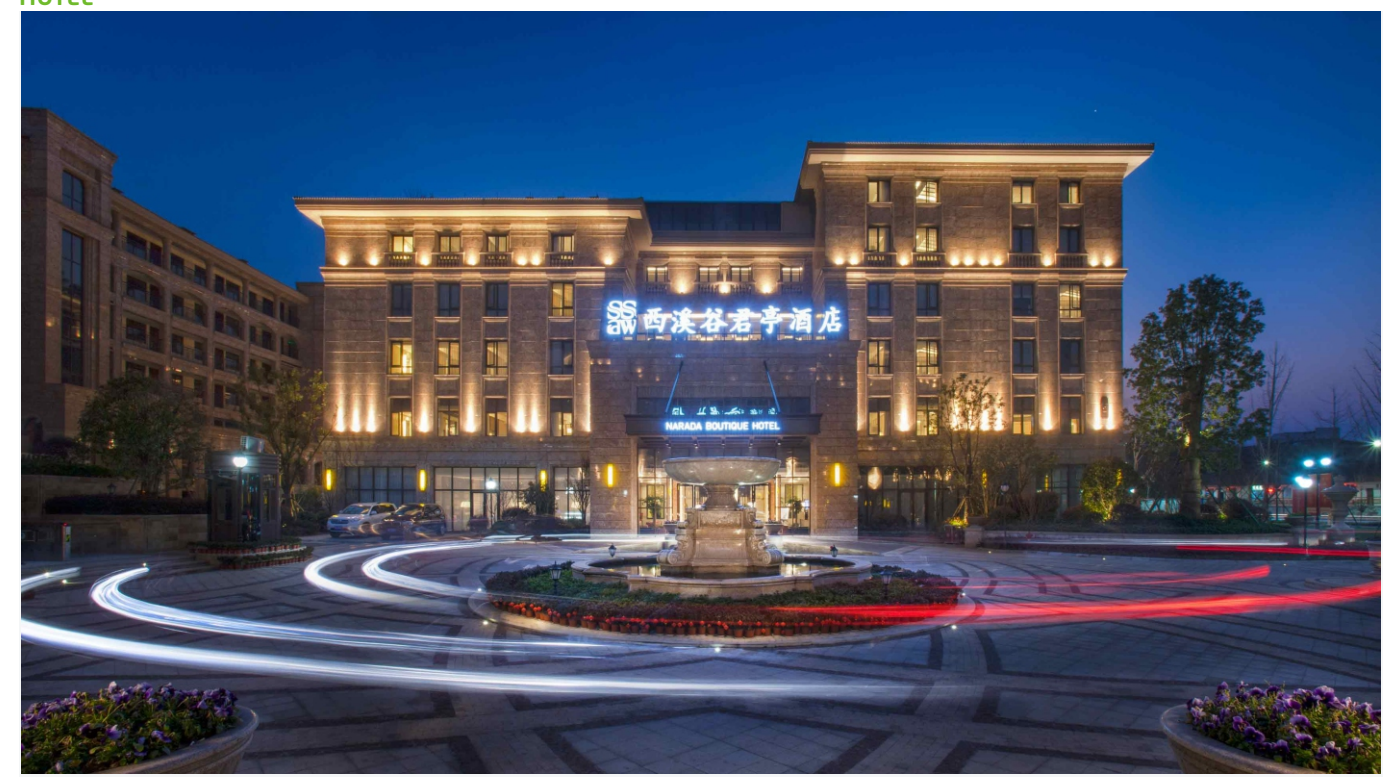

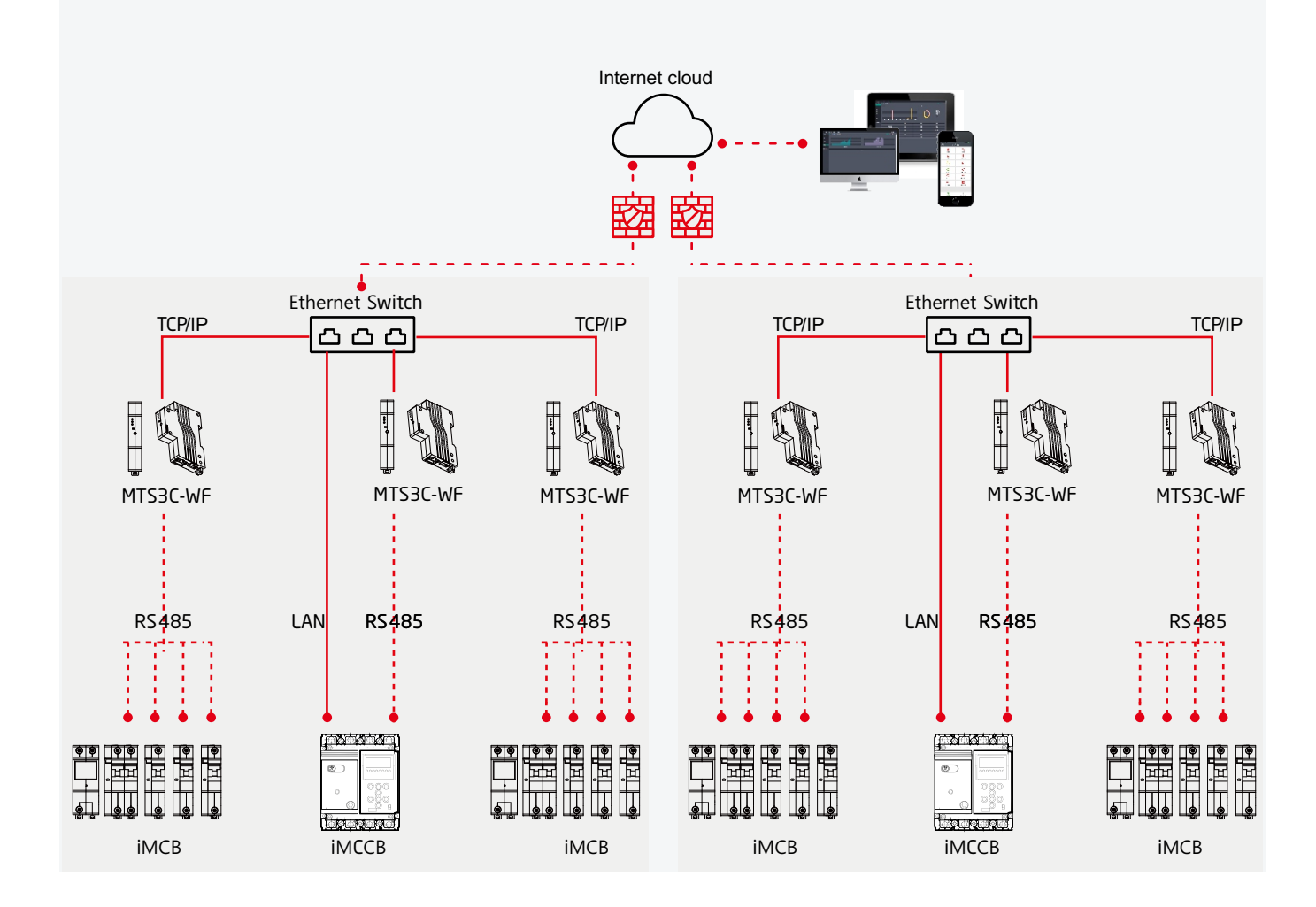

## **Application Examples**

This smart electrical safety supervision and power management system has changed the traditional operation and maintenance mode. By establishing an automatic monitoring and management platform, it is easier to use electrical safety supervision to eliminate potential safety hazards and achieve scientific energy management.

#### Shenzhen People's Hospital

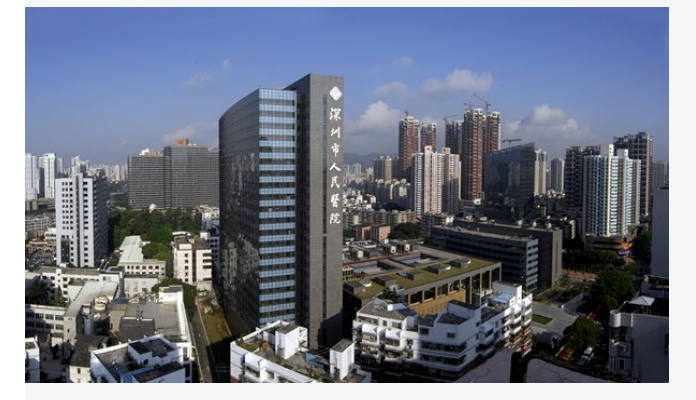

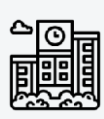

The "Smart Electricity" APP helps hospitals to realize terminal power collection, store large amounts of data in real time, acquire first-hand data in real time, develop data center to extract, dig, analyze and summarize data, and finally provide proof for important decisions.

#### **Dazhou Shopping Mall**

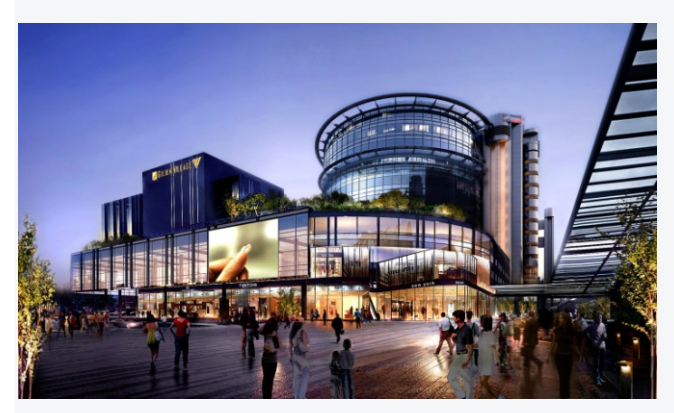

The mobile operation APP, with big data system, can digitally visualize all shop's power consumption, to graphically show and monitor the electrical operation.

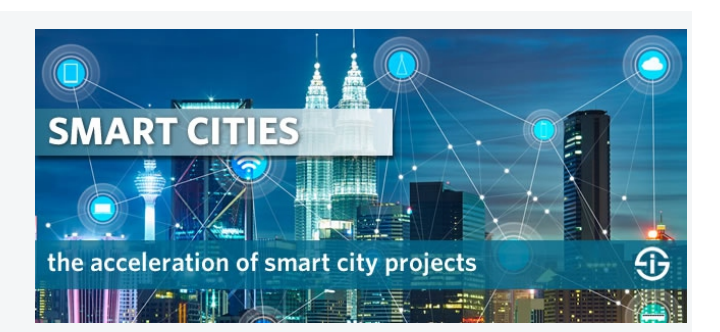

## Beijing Normal University Experimental Primary School

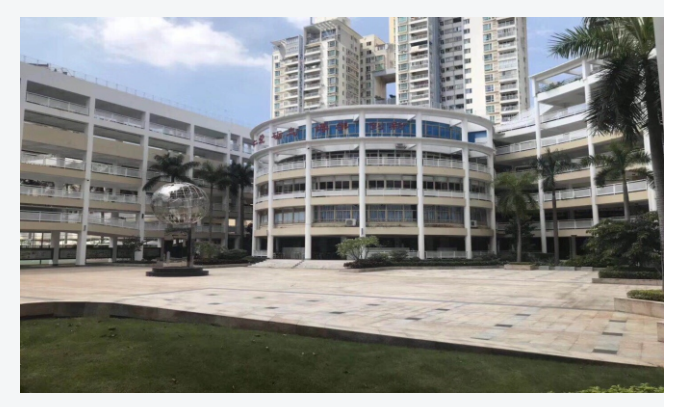

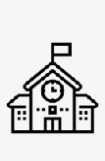

The "Smart Electricity" system can realize 7×24hour school monitoring, get out of the limit and low efficiency of human work, and monitor the device operation status in real time through IoT system.

#### Changsha Bank

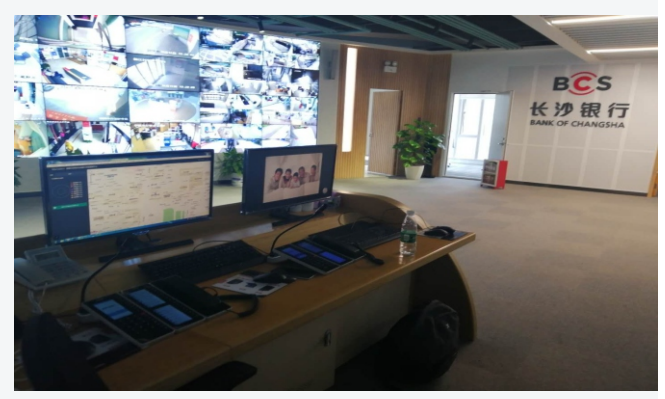

To realize the smart electrical management in bank, the system will activate alarm in time while there are potential hazard, such as abnormal lines or overload circuit. It will accurately report the fault cause, and timely check the safety hazards through technical means.

## Instruction of type code for power supply module

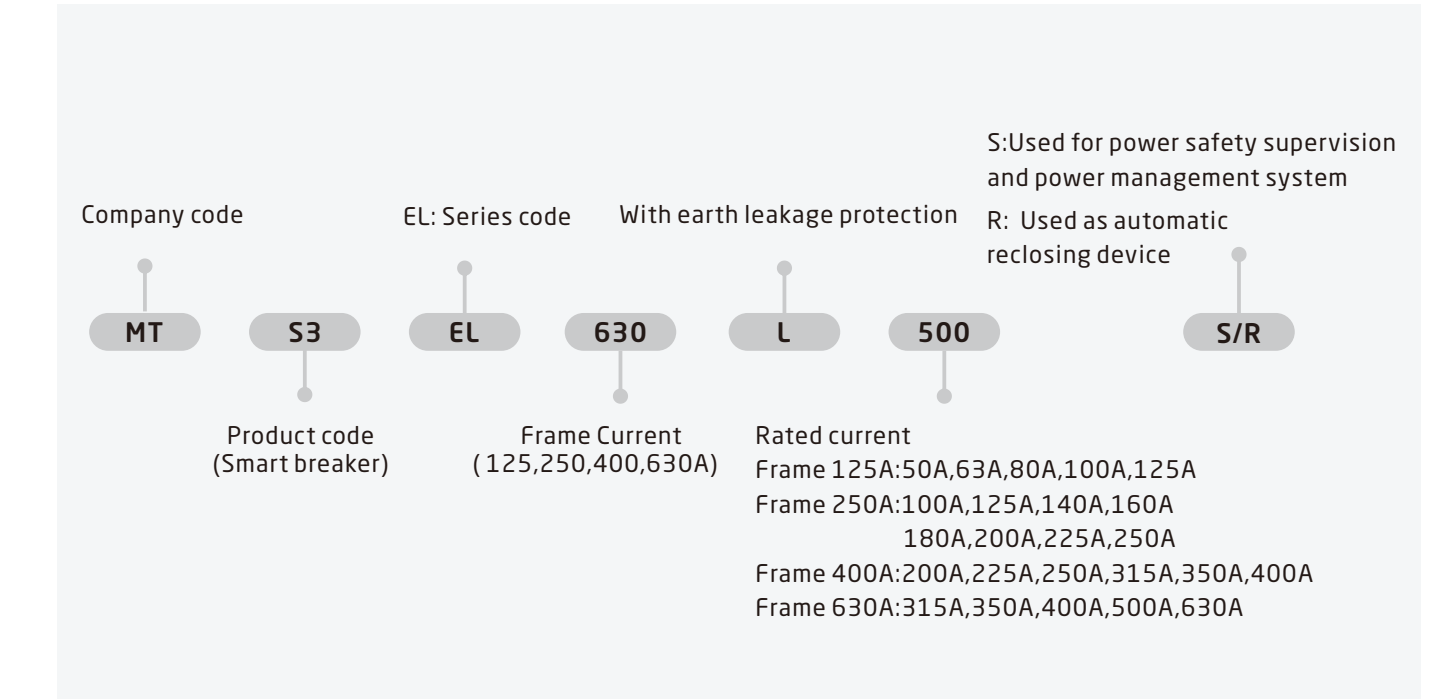

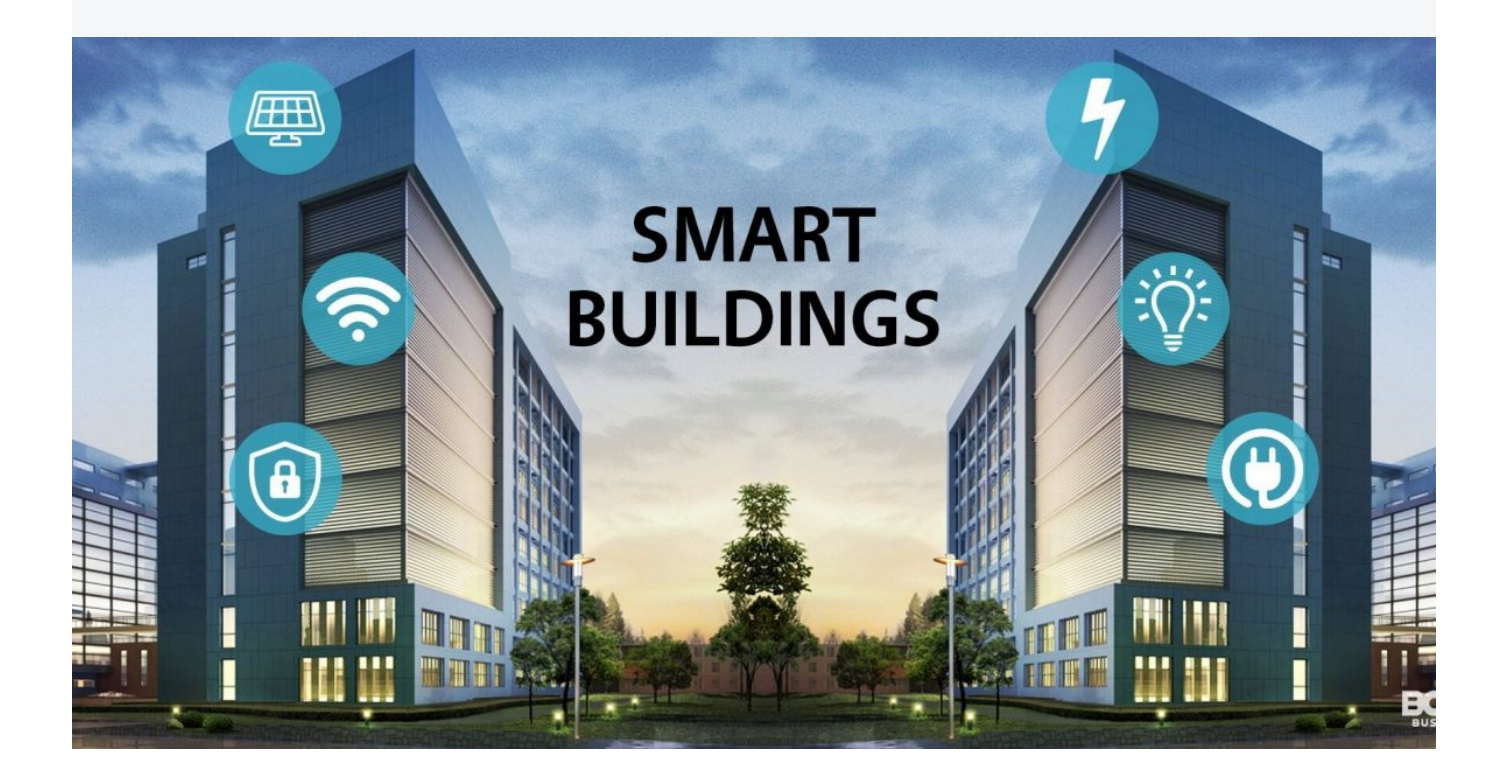

#### Technical specification of iMCCB

Smart Breakers are the core part of MTS3 smart system, it combine protection, metering, monitor, timer, automation, event record and notice.

| Item Code:                                 |       | MTS3-EL125                             | MTS3-EL250                           | MTS3-EL400                                                | MTS3-EL630                                 |
|--------------------------------------------|-------|----------------------------------------|--------------------------------------|-----------------------------------------------------------|--------------------------------------------|
| Picture                                    |       |                                        |                                      |                                                           |                                            |
|                                            |       |                                        |                                      |                                                           |                                            |
|                                            |       |                                        |                                      |                                                           |                                            |
|                                            |       |                                        |                                      |                                                           |                                            |
|                                            |       | ······································ |                                      |                                                           | The second second                          |
| Chan dandar                                |       |                                        |                                      | 504.00.00.4                                               |                                            |
| Standards:                                 |       |                                        | IEC60898, 0                          | GB10963.1                                                 |                                            |
| Approvars.                                 |       |                                        |                                      |                                                           |                                            |
| Frame Current                              | А     | 125                                    | 250                                  | 400                                                       | 630                                        |
|                                            |       | 40 50 63                               | 100 125 140 160                      | 200 225 250                                               | 400 500 630                                |
| Rated Current                              | A     | 80,100,125                             | 180,200,225,250                      | 315,350,400                                               | 100,300,030                                |
| Rated Voltage                              | Vac   |                                        | 40                                   | 00                                                        |                                            |
| Insulation Voltage                         | Vac   |                                        | 80                                   | 00                                                        |                                            |
| Frequency (HZ):                            | Hz    |                                        | 50/                                  | 60                                                        |                                            |
| Rated impulsed withstand                   |       |                                        | 80                                   | 00                                                        |                                            |
| voltage, Uimp                              | Vac   |                                        | 00                                   | 00                                                        |                                            |
| Acing distance                             | mm    | >                                      | ·50                                  | >1                                                        | 00                                         |
| Rated ultimate short-circuit               |       | >                                      | 50                                   |                                                           | 55                                         |
| breaking capacity, lcu                     | kA    |                                        | 50                                   |                                                           |                                            |
| Rated operating short-circuit              |       | >                                      | 35                                   | >4                                                        | 42                                         |
| breaking capacity, lcs                     | kA    |                                        |                                      |                                                           |                                            |
| Rated residual making and                  |       | >                                      | 12.5                                 | >                                                         | 20                                         |
| breaking capacity (I∆m)                    | kA    |                                        |                                      |                                                           |                                            |
| Type (wave form of the earth               |       |                                        | А                                    | C                                                         |                                            |
| leakage sensed)                            |       |                                        |                                      |                                                           |                                            |
| Rated residual current (IΔn)               | mA    | 50,100                                 | ,200,400,                            | 100,200,3                                                 | 300,500,                                   |
|                                            |       | 600,800                                | , AUTO, OFF                          | 800,1000,                                                 | auto, OFF                                  |
| Breaking time under IDn for Delay type     | S     |                                        | 0.06/0.1/0.2 fc                      | proption, 2 IΔn                                           |                                            |
| Breaking time                              | S     |                                        | IΔn<=0.5,2 IΔn<=                     | 0.2;521∆n<=0.15                                           |                                            |
| Auto-recioser time                         | S Vac |                                        | 20-                                  | 60                                                        |                                            |
| Uver voltage protection value              | Vac   |                                        | 250-300                              | )(+/-5%)                                                  |                                            |
| Pemete centrel delay time                  | vac   |                                        | 150-200                              | ) <u>(+/-5%)</u><br>0                                     |                                            |
|                                            | ms    |                                        | <-4<br><-2                           | UIIIS                                                     |                                            |
| Protoctions                                | 1115  | Quark                                  | <                                    | JUIIIS<br>rth Lookago Auto r                              |                                            |
| FIOLECTIONS                                |       | Overn                                  |                                      | i ili Ledkage, Auto-i                                     | eciose,                                    |
| Monitoring of electrical circuit parameter |       | Current V                              | oltage Power Tempe                   |                                                           | ge<br>ower factor                          |
| Parameter value setting                    |       | Rated residual cu                      | rrent value. Long-del                | av time for over loa                                      | d. Short-delav                             |
|                                            |       | time for Short cire                    | cuit, Instantaneous ti               | me for Short Circuit                                      | t, Over voltage                            |
|                                            |       | protection value,                      | and Under voltage pr                 | otection value.                                           |                                            |
| Electric Life                              | Times | 1500                                   | 1000                                 | 1000                                                      | 1000                                       |
| Mechanical Life                            | Times | 8500                                   | 7000                                 | 4000                                                      | 4000                                       |
| Connectivity                               |       | Rs485, infrared and                    | Added- RS485, infared,               | WIFI, TCP Rs485, i                                        | nfrared and Added-on                       |
|                                            |       | TCP, GPS,NB-IoT, LoR<br>Zigbee         | a, communication<br>GPS, NB-IoT, LoF | e. Added-on commun<br>of WIFI, TCP, GPS,NB-<br>Ra, Zigbee | ication of WIFI, TCP,<br>IoT, LoRa, Zigbee |
| Software                                   |       | -                                      | App and software r                   | olatform for option                                       |                                            |
| Communication Protocol                     |       |                                        | TCP, M                               | odbus                                                     |                                            |
| Pollution Degree                           |       |                                        | 2                                    | 2                                                         |                                            |
| Ambient temperature:                       | °C    |                                        | -15 -                                | +40                                                       |                                            |
| Storage temperature:                       | °C    |                                        | -25                                  | -+70                                                      |                                            |
| Humidity                                   |       |                                        | < 9                                  | 5%                                                        |                                            |
| Altitude:                                  | m     |                                        | <=2                                  | 000                                                       |                                            |
| Connection                                 |       |                                        | From top 1                           | to bottom                                                 |                                            |
|                                            |       |                                        |                                      |                                                           |                                            |

#### **Ordering information**

For Smart power safety supervision and power management system with many different communication and APP& software platform

| Pictures  | Frame Current(A) | Phase | Rated current In (A) | Type Code       |
|-----------|------------------|-------|----------------------|-----------------|
| 101/20/20 |                  |       | 40                   | MTS3-EL125L40S  |
| - Berter  |                  |       | 50                   | MTS3-EL125L50S  |
|           | 1.75             |       | 63                   | MTS3-EL125L63S  |
|           | 125              |       | 80                   | MTS3-EL125L80S  |
|           |                  |       | 100                  | MTS3-EL125L00S  |
|           |                  |       | 125                  | MTS3-EL250L125S |
|           |                  |       | 100                  | MTS3-EL250L100S |
|           | 250              | 3P+N  | 125                  | MTS3-EL250L125S |
|           |                  |       | 140                  | MTS3-EL250L140S |
|           |                  |       | 160                  | MTS3-EL250L160S |
|           |                  |       | 200                  | MTS3-EL250L200S |
|           |                  |       | 225                  | MTS3-EL250L225S |
|           |                  |       | 250                  | MTS3-EL250L250S |
|           |                  |       | 250                  | MTS3-EL400L250S |
|           | 400              |       | 300                  | MTS3-EL400L300S |
|           | 400              |       | 400                  | MTS3-EL400L400S |
|           |                  |       | 400                  | MTS3-EL630L400S |
|           | 620              |       | 500                  | MTS3-EL630L500S |
|           | 030              |       | 630                  | MTS3-EL630L630S |

#### Used as smart automatic reclosing device with RS485 and infrared communication

| Pictures     | Frame Current(A) | Phase | Rated current In (A) | Type Code       |
|--------------|------------------|-------|----------------------|-----------------|
| 100/00/00/00 |                  |       | 40                   | MTS3-EL125L40R  |
| a barba ta   |                  |       | 50                   | MTS3-EL125L50R  |
|              | 175              |       | 63                   | MTS3-EL125L63R  |
|              | 125              |       | 80                   | MTS3-EL125L80R  |
|              |                  |       | 100                  | MTS3-EL125L00R  |
|              |                  |       | 125                  | MTS3-EL250L125R |
|              | 250              |       | 100                  | MTS3-EL250L100R |
|              |                  | 3P+N  | 125                  | MTS3-EL250L125R |
|              |                  |       | 140                  | MTS3-EL250L140R |
|              |                  |       | 160                  | MTS3-EL250L160R |
|              |                  |       | 200                  | MTS3-EL250L200R |
|              |                  |       | 225                  | MTS3-EL250L225R |
|              |                  |       | 250                  | MTS3-EL250L250R |
|              |                  |       | 250                  | MTS3-EL400L250R |
|              | 400              |       | 300                  | MTS3-EL400L300R |
|              | 400              |       | 400                  | MTS3-EL400L400R |
|              |                  |       | 400                  | MTS3-EL630L400R |
|              | 620              |       | 500                  | MTS3-EL630L500R |
|              | 050              |       | 630                  | MTS3-EL630L630R |

#### Trip characteristic

#### Long-Delay time setting for Overload protection

| Parameter                     | Frame current (A) | Value setting(A)                              | Default (A) |
|-------------------------------|-------------------|-----------------------------------------------|-------------|
|                               | 125               | 50A, 63A, 80A, 100A, 125A                     | 125A        |
| Tripping value<br>setting lr1 | 250               | 100A, 125A, 140A, 160A 180A, 200A, 225A, 250A | 250A        |
|                               | 400               | 200A, 225A, 250A, 315A, 350A, 400A            | 400A        |
|                               | 630               | 315A, 350A, 400A, 500A, 630A                  | 630A        |
| Long-delay time value setting |                   | 3s, 4s, 6s, 8s, 10s, 12s, 14s, 16s, 18s, 0FF  | 12 s        |

### Trip Characteristic for overload

| Standard   | Starting Status | Test current | Test Request | Tripping Time | Ambient Temp |
|------------|-----------------|--------------|--------------|---------------|--------------|
|            | Cold            | 1.05lr1      | No Trip      | >=2h          | 40%5         |
| IEC60947-2 | Hot             | 1.3 lr1      | Trip         | <2h           | 40°C         |

#### Note:

The overload protection is carried out according to the anti-timing characteristics:

T=(6Irl/I)2tL Delay time accuracy: ±10%

T is the tripping time value, Irl is the long-delay time protection value setting,

It is the fault current, and tL is the long-delay time value setting

#### Short-delay time value setting

| Standard   | Parameter | Value setting                                             | Factory Default | Ambient Temp |
|------------|-----------|-----------------------------------------------------------|-----------------|--------------|
|            | lr2       | 2lr1, 2.5lr1, 3lr1, 4lr1,5lr1,6lr1,7lr1,8lr1, 10lr1,12lr1 | 6Ir6            | 40°C         |
| IEC60947-2 | Ts        | 0.1s,0.2s,0.3s,0.4s,0.6s,0.8s,1.0s,0ff                    | 0.4s            | 40°C         |

#### Trip Characteristic for Short-delay time

| Standard   | Starting Status | Test current | Test Request         | Delay time Tolerance | Ambient Temp |
|------------|-----------------|--------------|----------------------|----------------------|--------------|
|            | Cold            | <=0.8 lr2    | No Trip              | +/-40ms              | 1005         |
| IEC60947-2 | Hot             | >1.2 lr2     | Trip with delay time | +/-40ms              | 40°C         |

Short-delay time Protection for Short Circuit:

Short-delay time protection prevents the impedance short circuit of the power distribution system. The delay of trip is to realize the selective protection.

#### Instantaneous time value setting

| Standard   | Parameter | Value setting                                           | Factory Default | Ambient Temp |
|------------|-----------|---------------------------------------------------------|-----------------|--------------|
| IEC60947-2 | Ir3       | 4lr1, 6lr1,7lr1, 8lr1,10lr1,11lr1,12lr1,13lr1,14lr1,0FF | 10lr1           | 40°C         |

#### Trip Characteristic for Instantaneous time

| Standard   | Starting Status | Test current | Test Request         | Tripping Time | Ambient Temp |  |
|------------|-----------------|--------------|----------------------|---------------|--------------|--|
|            | Cold            | <=0.85       | No Trip              |               | 1005         |  |
| IEC60947-2 | Cold            | >1.15        | Trip with delay time | +/-40ms       | 40°C         |  |

#### Trip characteristic

Residual Current value setting

| Standard | ltem                 | ltem                         | Value setting (mA)                             | Factory<br>Default(mA) | Ambient<br>Temperature<br>for Test |
|----------|----------------------|------------------------------|------------------------------------------------|------------------------|------------------------------------|
| IEC61009 | MTS3-EL25,MTS3-EL250 |                              | 50,100,200,300,400,<br>500,600,800, OFF, Auto  | 500                    | 40°C                               |
| IEC61010 | MTS3-E400,MTS3-EL630 | Rated residual current (IΔn) | 100,200,300,400,500,<br>600,800,1000,0FF, Auto | - 500                  |                                    |

#### Trip Characteristic for Residual current protection

| Standard | ltem                                  | Value setting | Factory Default | Ambient Temp |
|----------|---------------------------------------|---------------|-----------------|--------------|
| IEC61009 |                                       | 0.5 I∆n       | No Trip         | 1005         |
|          | Rated residual current (I $\Delta$ n) | >=0.75 I∆n    | Trip            | 40°C         |

| Standard Sta  | Starting Status | Tripping Time |         |         |  |
|---------------|-----------------|---------------|---------|---------|--|
|               | Starting Status | IΔn           | 2IΔn    | 5I∆n    |  |
| No delay time |                 | <=0.3s        | <=0.15s | <=0.04s |  |
| 0.06s         | >=0.1s          | <=0.5s        | <=0.20s | <=015s  |  |
| 0.1s          | >=0.2s          | <=1.0s        | <=0.40s | <=0.20s |  |
| 0.2s          | >=0.3s          | <=1.5s        | <=0.60s | <=0.30s |  |

#### Automatic shift mode of earth leakage current

In the automatic shift mode, the shift values and the floating values are:

| Shift value (mA)    | 200 | 300 | 400 | 500 |
|---------------------|-----|-----|-----|-----|
| Floating value (mA) | 100 | 150 | 200 |     |

#### >Note:

- > When the residual current exceeds the floating value of the shift and fails to achieve its action value, and maintains stable for 60s, it will float up by one shift, and so on, until the maximum shift;
- > When the residual current is less than the floating value of the next shift and remains stable for 120s, it will float down by one shift, and so on, until the minimum shift.
- > Take the "automatic" shift, with the initial residual current of the line being 100mA, as example.
- The circuit breaker is energized and the shift setting is automatically fixed at 300mA. After the residual current increases to 150mA and above, and keep stable for 60s, the shift changes to 400mA;
- > When the residual current decreases to 100mA and below, and keep stable for 120s, the shift changes to 200mA.

#### Trip Characteristic for overload

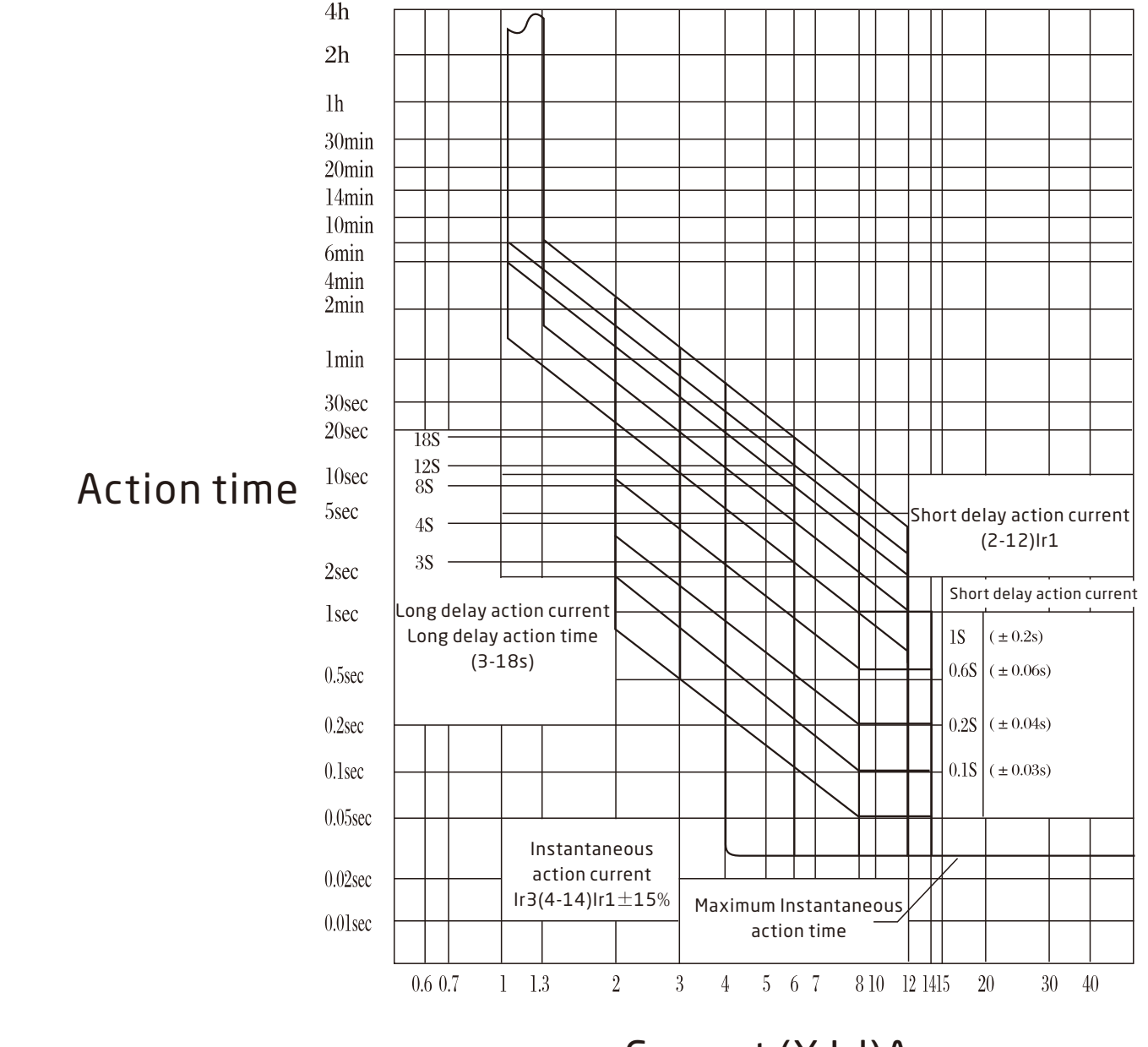

# Current (X Irl)A

#### Main function introduction

#### >Automatic reclosing/locking

- > Automatic reclosing: When the residual current exceeds the trip current valuet and the device gets tripped, it can be reclosed automatically after 20~60 seconds, but the manual closing is not time-limited.
- > Locking: The locking time is 5s, that is, when there is another leakage fault within 5s after the product reclosing, the circuit breaker can trip again and lock in the trip time, and it is necessary to manually close instead of automatically reclosing; When the product has a leakage failure outside 5s after the re-closing, the circuit breaker is tripped but not locked during the action time, and it can be automatically reclosed within 20~ 60 seconds.

#### Technical specification of iMCCB

### >Over-voltage protection

> When the phase voltage is higher than the over-voltage protection value setting, the device trips for protection. When the phase voltage is restored to normal voltage, the device can be automatically re-closed. The setting value of over-voltage protection is 250V ~ 300V, and the factory default value is set to 265V. Users can set over voltage protection value or close this function by themselves.

#### >Under-voltage protection function

> When the phase voltage is lower than the under-voltage protection setting value, the device trips for protection. When the line voltage is restored to normal voltage, the circuit breaker can be automatically closed and put into operation. The setting value of the under-voltage protection is 150V~200V, the factory setting value is 165V. Users can set or close this function by themselves.

#### Phase loss protection

> When there is a phase loss on the line power supply terminal, the circuit breaker performs protective tripping. When the line is restored to normal voltage, it can be automatically closed and put into operation. The factory default setting is closing.

#### >Linkage protection with other fire flighting equipments together

> Through the linkage interface, it can be linked with other fire protection equipment for linkage protection, specifically as follows:

|               | Standard                              | Value setting | Priority | Delay time (ms) |
|---------------|---------------------------------------|---------------|----------|-----------------|
| Input control | Short connection between IN1 and DCOM | Closing       | Low      | < 10 m a        |
|               | Short connection between IN3 and DCOM | Opening       | High     | ≈40IIIS         |

## Communication

> Through the linkage interface, it can be linked with other fire protection equipment for linkage protection, specifically as follows:

| Communication interface | Interface type    | Communication protocol          | Communication address | Communication rate     |
|-------------------------|-------------------|---------------------------------|-----------------------|------------------------|
| Rs485                   | External terminal | DL/T-645<br>Modbus (adjustable) | 1-255                 | 600-38400 (adjustable) |

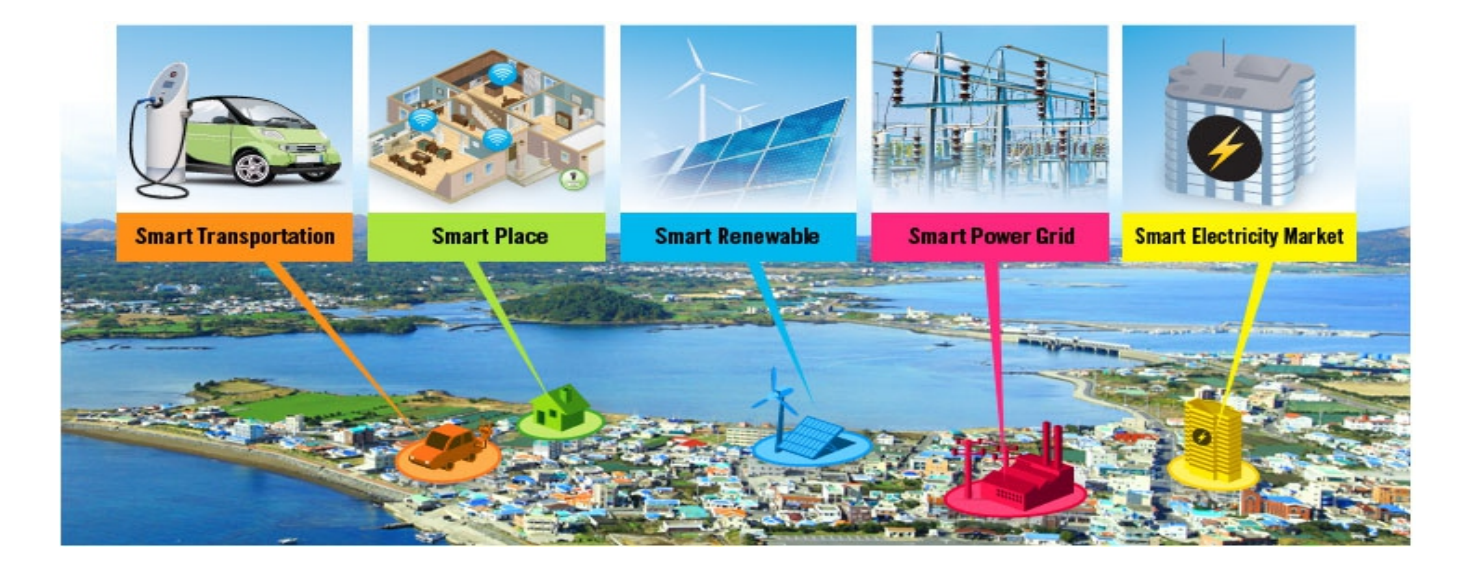

#### **Operation of LCD products**

The circuit breaker is equipped with a test power-up function upon power-on (which can be turned off), which can effectively guarantee safety of the follow-up equipment.

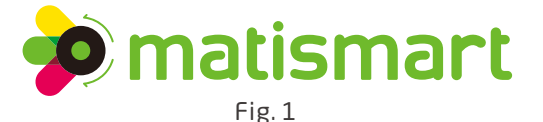

#### Product commissioning

> After the wiring is complete and correct through check, energize the circuit breaker. When the circuit breaker is in a disconnected state, set the parameters according to the operation instructions. After the setting is complete, perform the closing operation. The running states are shown in Fig. 2, Fig. 3 and Fig. 4. In the closing condition, press [test trip] key to carry on the residual current test trip, and perform reclosing within 20S-60S.

| 15:04:23        | 15:07:25Automatic | 13:01:25 Automatic   |
|-----------------|-------------------|----------------------|
| Ua:220V Ub:220V | Ua:220V Ub:220V   | Rated residual 200mA |
| Uc:220V         | Uc:220V           | Residual current 0mA |
| Opening standby | Closing operation | During closing       |
| Fig. 2          | Fig. 3            | Fig. 4               |

#### Closing operation of the circuit breaker

> Automatic closing

Press [closing] key for 2 seconds, and LCD will display "during closing..". After the closing, the state of the LCD screen appears as "closing operation", and the circuit breaker enters the normal operation state.

> Manual closing

Use the attached manual wrench, insert it into the hole, and rotate clockwise by around 360°. After the success of closing, the state of the LCD screen is automatically updated as "closing operation", and the circuit breaker enters the normal operation state.

Note: Manual switching can be performed when the circuit breaker's main contact is disconnected. The closing operation is shown in the above Method 2. Pay attention to the safety of load equipment and personnel during manual closing.

#### Disconnection operation of circuit breakers

- In the running state, press the [opening] key. After the successful opening, the state of the LCD screen is shown as "opening standby".
- > If manual opening is needed, use wrench, insert it into the hole, and rotate clockwise by around 180°. After the successful opening, the state opening/closing is shown as "opening".

#### >Main menu

| ·                                                 |                                                                                                    |                                          |                                                                                                    |         |                                                                                        |
|---------------------------------------------------|----------------------------------------------------------------------------------------------------|------------------------------------------|----------------------------------------------------------------------------------------------------|---------|----------------------------------------------------------------------------------------|
|                                                   | > Setting<br>2 Query<br>3. About<br>4. Maintenance                                                  |                                          | 1. Setting<br>> Query<br>3. About<br>4. Maintenance                                                                                                    |         | 1. Setting<br>2. Query<br>> About<br>4. Maintenance                                    |
|                                                   | Fig. 5                                                                                              |                                          | Fig. 6                                                                                                    |         | Fig. 7                                                                                 |
| In the rea<br>Press [Se<br>Press [U]<br>Press [O] | al-time display status<br>etting] button to ente<br>p/Down] button to cor<br>K] button to enter the | r the main<br>htrol the hi<br>correspon  | menu interface as shown al<br>ghlighted display position.<br>ding sub-menus.                                                                           | oove.   |                                                                                        |
| > Setup III                                       |                                                                                                    |                                          |                                                                                                    |         |                                                                                        |
| >0v<br>2. Ur<br>3. De<br>4.                       | ervoltage setting<br>ndervoltage setting<br>fault phase setting<br>Overload setting                 |                                          | <ul> <li>Short-circuit setting</li> <li>6. Characteristics setting</li> <li>7. Residual current setting</li> <li>8. Residual record setting</li> </ul> |         | >Time setting<br>A. Communication setting<br>B. Display setting<br>C. Password setting |
|                                                   | Fig. 8                                                                                              |                                          | Fig. 9                                                                                                    |         | Fig. 10                                                                                |
| > [<br>E.<br>F. Res                               | D. Other setting<br>Trial trip setting<br>store factory setting<br>G. Return                        |                                          | D. Other setting<br>> E. Trial trip setting<br>F. Restore factory setting<br>G. Return                                                                 |         | D. Other setting<br>E. Trial trip setting<br>>F. Restore factory setting<br>G. Return  |
|                                                   | Fig. 11                                                                                             |                                          | Fig. 12                                                                                                    |         | Fig.13                                                                                 |
| As shown<br>[Up/Dow<br>[OK] but<br>[Return]       | n above.<br>n] button to control tl<br>ton to enter the corres<br>button to return to th            | he highligh<br>sponding s<br>ne previous | ited display position or page<br>etting menu.<br>menu.                                                                                                 | e flip. |                                                                                        |

## Over voltage setting

| <ul> <li>Overvoltage setting</li> <li>2. Undervoltage setting</li> <li>3. Default phase setting</li> <li>4. Overload setting</li> </ul> | Setting value: 265V<br>> Trip switch: ON<br>Alarm switch: OFF<br>Setting return | Setting value: 265V<br>Trip switch: ON<br>>Alarm switch: OFF<br>Save cancel |
|----------------------------------------------------------------------------------------------------|---------------------------------------------------------------------------------|-----------------------------------------------------------------------------|
| Fig.14                                                                                                    | Fig. 15                                                                         | Fig.16                                                                      |

#### As shown above.

[Up/Down] button to control the highlighted display position or adjust parameters.

[OK] button to enter the corresponding setting menu/switch setting options.

[Return] button to return to the previous menu.

Over voltage protection can be turned OFF or set as 250V to 300V.

| Undervoltage setting                                                                                                    |                                                                                                    |                                                                             |  |
|----------------------------------------------------------------------------------------------------|----------------------------------------------------------------------------------------------------|-----------------------------------------------------------------------------|--|
| <ol> <li>1. Overvoltage setting</li> <li>&gt; Undervoltage setting</li> <li>3. Default phase setting</li> <li>4. Overload setting</li> </ol>                                                                                                    | Setting value: 145V<br>> Trip switch: ON<br>Alarm switch: OFF<br>Setting return                                     | Setting value: 145V<br>Trip switch: ON<br>>Alarm switch: OFF<br>Save cancel |  |
| Fig.17                                                                                                    | Fig. 18                                                                                                    | Fig. 19                                                                     |  |
| As shown above.<br>[Up/Down] button to control the highlighted display position or adjust parameters.<br>[OK] button to enter the corresponding setting menu/switch setting options.<br>[Return] button to return to the previous menu.<br>Undervoltage protection can be turned OFF or set as 150V to 200V. |                                                                                                    |                                                                             |  |
| <ol> <li>Over voltage setting</li> <li>Undervoltage setting</li> <li>Default phase setting</li> <li>Overload setting</li> </ol>                                                                                                    | Setting value: 50V<br>> Trip switch: ON<br>Alarm switch: OFF<br>Setting return                                      | Setting value: 50V<br>Trip switch: ON<br>>Alarm switch: OFF<br>Save cancel  |  |
| Fig. 20                                                                                                    | Fig. 21                                                                                                    | Fig. 22                                                                     |  |
| As shown above.<br>[Up/Down] button to control th<br>[OK] button to enter the corres<br>[Return] button to return to the                                                                                                    | e highlighted display position or adjust parame<br>ponding setting menu/switch setting options.<br>e previous menu. | ters.                                                                       |  |

Phase default protection can be turned OFF or set as 10V to 50V.

## >Overload setting

| 1. Over voltage setting  | Setting value: 2.0Ir1 | Setting value: 2.0Ir1 |
|--------------------------|-----------------------|-----------------------|
| 2. Undervoltage setting  | Setting value: 100A   | Setting value: 200A   |
| 3. Default phase setting | Delay time: 12S       | Delay time: OFF <     |
| > Overload setting       | > Setting return      | Save cancel           |
| Fig. 23                  | Fig. 24               | Fig. 25               |

As shown above.

[Up/Down] button to control the highlighted display position or adjust parameters.

[OK] button to enter the corresponding setting menu/switch setting options.

[Return] button to return to the previous menu.

Delay time is OFF / (or) over current protection function is disabled when it is OFF See the curve chart for the overload delay time curve.

#### Short-circuit setting

| >Short-circuit setting<br>6. Characteristics setting<br>7. Residual current setting<br>8. Residual record setting                                                                                                    | Setting value Ir3:10Ir1<br>Setting value Ir2: 4Ir1<br>Delay time: 0.10S<br>> Setting return | Setting value Ir3:OFF<br>Setting value Ir2: 4Ir10FF<br>Delay time: OFF <<br>Save cancel |  |
|----------------------------------------------------------------------------------------------------|---------------------------------------------------------------------------------------------|-----------------------------------------------------------------------------------------|--|
| Fig. 26                                                                                                    | Fig. 27                                                                                     | Fig. 28                                                                                 |  |
| As shown above.<br>[Up/Down] button to control the highlighted display position or adjust parameters.<br>[OK] button to enter the corresponding setting menu/switch setting options.<br>[Return] button to return to the previous menu.<br>Delay time is OFF / (or) overcurrent protection function is disabled when it is OFF<br>Ir3: short-circuit instantaneous current<br>Ir2: short-circuit short-time delay current<br>Note: the Ir2 setting value cannot exceed the Ir3 setting value<br>[Return] button to return to the previous menu.<br>Delay time is OFF / (or) overcurrent protection function is disabled when it is OFF<br>Ir3: short-circuit short-time delay current<br>Note: the Ir2 setting value cannot exceed the Ir3 setting value<br>[Return] button to return to the previous menu.<br>Delay time is OFF / (or) overcurrent protection function is disabled when it is OFF<br>Ir3: short-circuit instantaneous current<br>Ir2: short-circuit short-time delay current<br>Note: the Ir2 setting value cannot exceed the Ir3 setting value[Setting] button to enter the main menu interface a<br>shown above. |                                                                                             |                                                                                         |  |

Press [OK] button to enter the corresponding sub-menus.

#### Characteristics setting

| 5. Short-circuit settingCommon alarm: ON<br>Reclose: ONOver current alar<br>Sound and light a<br>output: ON<br>Save 2: cance5. Short-circuit settingOver current protection: ON<br>Save 2: canceOver current alar<br>Sound and light a<br>output: ON | rm: ON<br>alarm<br>N<br>cel |
|----------------------------------------------------------------------------------------------------|-----------------------------|
|                                                                                                    |                             |

Fig. 29

Fig. 30

Fig. 31

#### As shown above.

[Up/Down] button to control the highlighted display position or adjust parameters. [OK] button to enter the corresponding setting menu/switch setting options.

[Return] button to return to the previous menu.

Delay time is OFF / (or) over current protection function is disabled when it is OFF Common alarm: short-circuit instantaneous current

Reclosing enablement: it will not automatically reclose after closing

Gear return: the residual current will not automatically float in auto mode after shutdown

Over current protection: all current-related faults will not be protected after shutdown

Over current alarm: all current-related faults will not be signaled after shutdown

Sound and light alarm: all alarms will not be output after shutdown

#### Residual current setting

| 5. Short-circuit setting   | Residual gear: 200mA    | Residual gear: automatic |
|----------------------------|-------------------------|--------------------------|
| 6. Characteristics setting | Non-driving time: 100ms | Non-driving time: -      |
| >Residual current setting  | Action type: trip       | Action type: trip <      |
| 8. Residual record setting | >Setting return         | Save cancel              |
| Fig. 32                    | Fig. 33                 | Fig. 34                  |

As shown above.

[Up/Down] button to control the highlighted display position or adjust parameters. [OK] button to enter the corresponding setting menu/switch setting options. [Return] button to return to the previous menu.

#### Residual record setting

| <ul> <li>5. Short-circuit setting</li> <li>6. Characteristics setting</li> <li>7. Residual current setting</li> <li>&gt; Residual record setting</li> </ul> | Change difference: 50mA<br>Interval time: 60 minutes<br>Over limit alarm value: 400mA<br>> Setting return | Change difference: 50mA<br>Interval time: 60 minutes<br>Over limit alarm value: 400mA<br>Save cancel |
|----------------------------------------------------------------------------------------------------|----------------------------------------------------------------------------------------------------|----------------------------------------------------------------------------------------------------|
| Fig. 35                                                                                                    | Fig. 36                                                                                                   | Fig. 37                                                                                              |

As shown above.

[Up/Down] button to control the highlighted display position or adjust parameters. [OK] button to enter the corresponding setting menu/switch setting options. [Return] button to return to the previous menu.

## Time setting

| > Time setting           | Time setting     | Time setting |
|--------------------------|------------------|--------------|
| B. Communication setting | October 12, 2014 | October 12 < |
| C. Display setting       | 12:12:34         | 12:12:34     |
| D. Password setting      | > Setting return | Save cancel  |
| Fig. 38                  | Fig. 39          | Fig. 40      |
|                          |                  |              |

#### As shown above.

[Up/Down] button to control the highlighted display position or adjust parameters. [OK] button to enter the corresponding setting menu/switch setting options. [Return] button to return to the previous menu.

#### Communication setting

| 9. Time setting         |
|-------------------------|
| > Communication setting |
| B. Display setting      |
| C. Password setting     |

Protocol type: Modbus Address: 001 Baud rate: 38400 > Setting return Protocol type: DL\_T654 Address:001< Baud rate: 24000 Save cancel

Fig. 42

Fig. 43

#### Display setting

|                                  | sping setting                                                                                                    |                                                                          |                                                                                                    |                        |                                                                                                |
|----------------------------------|----------------------------------------------------------------------------------------------------|--------------------------------------------------------------------------|----------------------------------------------------------------------------------------------------|------------------------|------------------------------------------------------------------------------------------------|
|                                  | 9. Time setting<br>A. Communication setting<br>> Display setting<br>C. Password setting                                                                                          |                                                                          | Display setting<br>Scroll time: 10S<br>Return time: 10S<br>> Setting return                                 |                        | Display setting<br>Scroll time: 10S<br>Return time: 10S<br>Save cancel                         |
|                                  | Fig. 44                                                                                                    |                                                                          | Fig. 45                                                                                                    |                        | Fig. 46                                                                                        |
| As<br>[U<br>[O<br>[R             | s shown above.<br>p/Down] button to control th<br>K] button to enter the corres<br>eturn] button to return to th                                                                 | ne highligh<br>sponding s<br>e previous                                  | nted display position or adju<br>etting menu/switch setting<br>menu.                                        | st paramet<br>options. | ers.                                                                                           |
|                                  | ssword setting                                                                                                    |                                                                          |                                                                                                    |                        |                                                                                                |
|                                  | 9. Time setting<br>A. Communication setting<br>B. Display setting<br>> Password setting                                                                                          |                                                                          | Level O password setting<br>- Please enter the password!! -<br>Original password: 0000New<br>password: 0000 |                        | Level 2 password setting<br>wrong password! !-<br>Original password: 1234New<br>password: 0000 |
|                                  | Fig. 47                                                                                                    |                                                                          | Fig. 48                                                                                                    |                        | Fig. 49                                                                                        |
| As<br>[U<br>[O<br>[R<br>Le<br>Le | s shown above.<br>p/Down] button to control tl<br>K] button to enter the corres<br>eturn] button to return to th<br>evel 0 password default valu<br>evel 1 password default valu | he highligh<br>sponding s<br>e previous<br>e: 0000<br>e: 0000<br>e: 0000 | nted display position or page<br>etting menu.<br>5 menu.                                                    | flip.                  |                                                                                                |

## >Other settings

|    | > Other setting            | C     | Other setting      | Other     | setting       |
|----|----------------------------|-------|--------------------|-----------|---------------|
|    | F. Restore factory setting | Power | r-off release: OFF | Power-off | release: ON < |
|    | G. Return setting          | > 50  | etting: return     | Save      | cancel        |
|    | Fig. 50                    |       | Fig. 51            | Fig.      | 52            |
| As | s shown above.             |       |                    |           |               |

[Up/Down] button to control the highlighted display position or adjust parameters.

[OK] button to enter the corresponding setting menu/switch setting options.

[Return] button to return to the previous menu.

Switch-on trial power: ON-- if the circuit is energized and is faultless, the product will automatically close; Power-off release: ON-- the product automatically trips when the circuit is de-energized

## Trial trip setting

| D. Other settings          | Trial trip setting   | Trial trip setting  |
|----------------------------|----------------------|---------------------|
| > Trial trip setting       | Trial trip time: OFF | Trial trip time: ON |
| F. Restore factory setting | 12:12 on the 12th    | 12:12 on the 12th   |
| G. Return                  | > Setting return     | Save cancel         |
| Fig. 53                    | Fig. 54              | Fig. 55             |

As shown above.

[Up/Down] button to control the highlighted display position or adjust parameters.

[OK] button to enter the corresponding setting menu/switch setting options.

[Return] button to return to the previous menu.

Level 1 password is required for restoring factory setting. No records and password parameters are allowed to be cleared when factory setting is restored and the maintenance mode can not be exited

#### Restore factory setting

| D. Other settings                                              | Restore factory setting |
|----------------------------------------------------------------|-------------------------|
| <ul> <li>Restore factory setting</li> <li>G. Return</li> </ul> | > Return OK             |
| Fig. 56                                                        | Fig. 57                 |

As shown above.

[Up/Down] button to control the highlighted display position or adjust parameters. [OK] button to enter the corresponding setting menu/switch setting options. [Return] button to return to the previous menu.

## Query menu

| 1. Setting  | g 1. Cumulative record        | 5. Trip record           |
|-------------|-------------------------------|--------------------------|
| > 2. Query  | > 2. Peak record              | 6. Residual alarm record |
| 3. About    | 3. Residual over-limit record | >7. Line-residual record |
| 4. Maintena | A. Self-inspection record     | 8. System record         |
|             |                               |                          |

Fig. 58

Fig. 59

Fig. 60

#### As shown above.

[Up/Down] button to control the highlighted display position or adjust parameters. [OK] button to enter the corresponding setting menu/switch setting options. [Return] button to return to the previous menu.

#### Cumulative record

| Data reset: 00000 time    | Current trip: 00001 time      | Trial trip: 00001 time       |
|---------------------------|-------------------------------|------------------------------|
| Fault trip: 00000 time    | Voltage trip: 00001 time      | Exit the residual: 00001 tin |
| Blocking trip: 00001 time | Manual trip: 00001 time       | Operation time: 0000         |
| Residual trip: 00001 time | Zero-default trip: 00001 time | minute12:12, October 12, 20  |
|                           |                               |                              |

Fig. 61

esidual: 00001 time tion time: 0000 12, October 12, 2014

Fig. 63

As shown above. [Up/Down] button to flip for checking. [Return] button to return to the previous menu. 12:12, October 12, 2014 is the time when the system is restarted

#### Peak record

| XXX.XV                | XXXX.XXA                  | XXXXmA                 |
|-----------------------|---------------------------|------------------------|
| XXX.XV                | XXXX.XXA                  | XXXXmA                 |
| Type: phase B voltage | Type: phase               | Type: residual current |
| Peak date: 1st        | B current Peak date: 21st | Peak date: 12th        |
| Fig. 64               | Fig. 65                   | Fig. 66                |

As shown above.

[Up/Down] button to control the highlighted display position or adjust parameters.

[OK] button to enter the corresponding setting menu/switch setting options.

[Return] button to return to the previous menu.

[OK] button to switch to the real-time status before fault.

01: represents the current record location

The peak record of the three-phase voltage, the three phase current and the residual current from the 1st to the 31st (maximum and minimum occurrence time) can be queried

#### Residual over-limit record

#### > Self-inspection record

| <ol> <li>Cumulative record</li> <li>Peak record</li> <li>Residual over-limit record</li> <li>Self-inspection record</li> </ol> |                                                                                                    | Over-limit phase: unknown<br>Over-limit value: XXXXmA<br>Start<br>End 00                            | <ol> <li>Cumulative record</li> <li>Peak record</li> <li>Residual over-limit record</li> <li>Self-inspection record</li> </ol> | Self-inspection: successful<br>Self-inspection mode: button<br>Date: October 12, 2014time:<br>12:11:11 |
|----------------------------------------------------------------------------------------------------|----------------------------------------------------------------------------------------------------|----------------------------------------------------------------------------------------------------|----------------------------------------------------------------------------------------------------|----------------------------------------------------------------------------------------------------|
|                                                                                                    | Fig. 67                                                                                                    | Fig. 68                                                                                             | Fig. 68 Fig. 69                                                                                                    |                                                                                                    |
| >                                                                                                    | Trip record                                                                                                    |                                                                                                    | Residual alarm record                                                                                                    |                                                                                                    |
|                                                                                                    | <ul> <li>5. Trip record</li> <li>6. Residual alarm record</li> <li>7. Line-residual record</li> <li>8. System record</li> </ul> | Cause of fault: over voltage<br>Fault phase: phase A<br>Date: October 10, 2014<br>O1 time: 12:00:12 | 5. Trip record<br>5. Residual alarm record<br>7. Line-residual record<br>8. System record                                      | Start: January 10, 2014<br>Time: 12:33:10<br>End: October 11, 2014<br>01 Time: 12:35:50                |
|                                                                                                    | Fig. 71                                                                                                    | Fig. 72                                                                                             | Fig. 73                                                                                                    | Fig. 74                                                                                                |
| >                                                                                                    | Line-residual record                                                                                                    |                                                                                                    | >System record                                                                                                    |                                                                                                    |
|                                                                                                    | 5. Trip record<br>6. Residual alarm record<br>> 7. Line-residual record<br>8. System record                                     | Residual phase: unknown<br>Residual value: 1000mA<br>Date: October 9, 2014<br>01 time: 12:35:50     | 5. Trip record<br>6. Residual alarm record<br>7. Line-residual record<br>> 8. System record                                    | System record<br>Event 002: system start-up<br>00:00:00 ID:001<br>October 20, 2014 Return              |
|                                                                                                    | Fig. 75<br>As shown above.<br>[Up/Down] button to query t<br>[Return] button to return to                                       | Fig. 76<br>he record before and after.<br>the previous menu.                                        | Fig. 77                                                                                                    | Fig. 78                                                                                                |

#### >About menu

|                        | XXXX-250A<br>Fixed version: V01.01<br>Hardware version: V05.08<br>Factory: 20XX-XX-XX |                       | After-sales service:<br>Tel: XXXXXXXX<br>Company: XXXXXXXX<br>www. XX. Com | Factory: 2<br>======<br>No.: XXX<br>====== | 20XX-XX-XX<br>=======<br>XXXA0000                          |                   |
|------------------------|---------------------------------------------------------------------------------------|-----------------------|----------------------------------------------------------------------------|--------------------------------------------|------------------------------------------------------------|-------------------|
|                        | Fig. 79                                                                               |                       | Fig. 80                                                                    | Fig                                        | . 81                                                       |                   |
| A <u>∘</u><br>[U<br>[R | s shown above.<br>Ip/Down] button to flip up ar<br>Return] button to return to th     | d down.<br>e previous | s menu.                                                                    |                                            |                                                            |                   |
| 1a                     | aintenance menu                                                                       |                       |                                                                            |                                            |                                                            |                   |
|                        | 1. Setting<br>2. Query<br>3. About                                                    |                       | Level 2 password<br>Please≥nter the<br>password!!                          | 1. Maintenance<br>2.Capacity<br>Trial trip | 5. Mechanical t<br>6.Password re<br><b>\$</b> . Logout ret | est<br>set<br>urn |

Fig. 58

4. Maintenance

Fig. 59

Fig. 60

4.Self-inspection

8.Return

As shown above.

[Up/Down] button to control the highlighted display position or adjust parameters.

0000--

[OK] button to enter the corresponding setting menu/switch setting options.

[Return] button to return to the previous menu.

Level 2 password is required to log in maintenance menu which will be automatically logged out when there is no keyboard operation within return time after logging in

Maintenance menu can check and operate the event record, login password and switch status, etc.

Trial trip: if the switch is in close status, the trial trip function will be started to check whether release can be normally carried out

Self-inspection: the switch starts the self-inspection program to check whether there are error parameters Mechanical test: the switch automatically conducts the on and off operation, with an interval of 10 to 999 seconds/time

#### **Outline and Installation Dimensions**

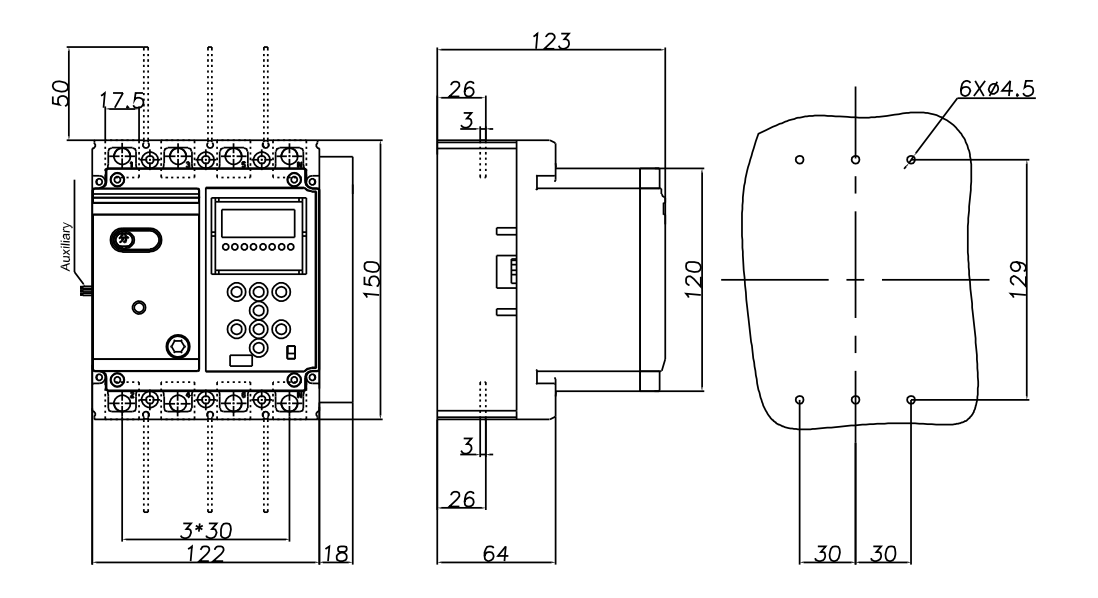

MT5E-4E125L

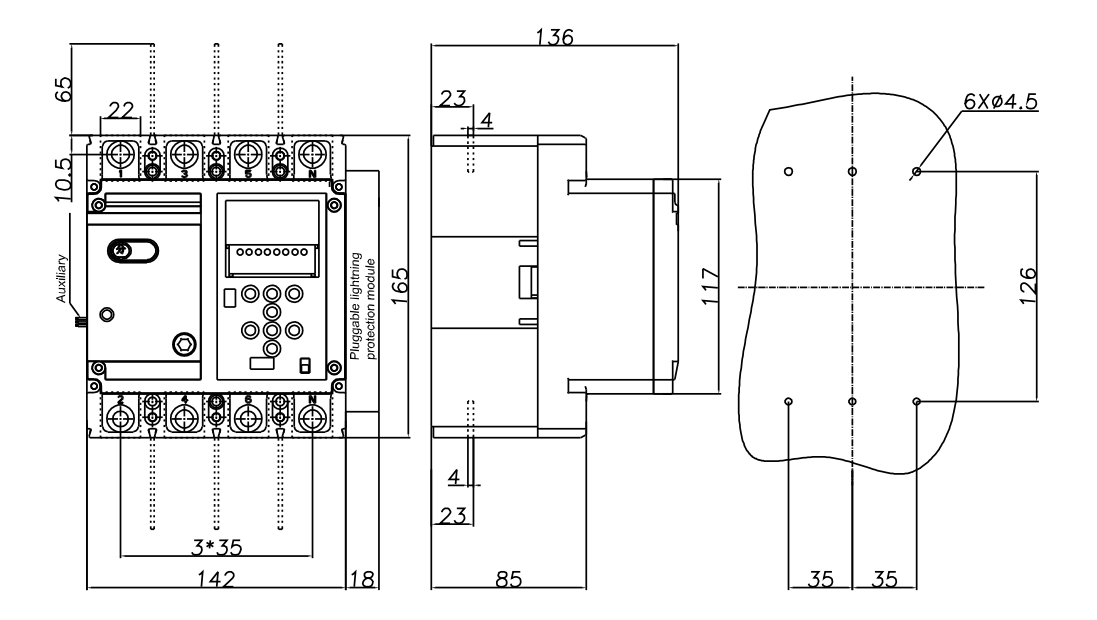

MT5E-4E250L

#### **Outline and Installation Dimensions**

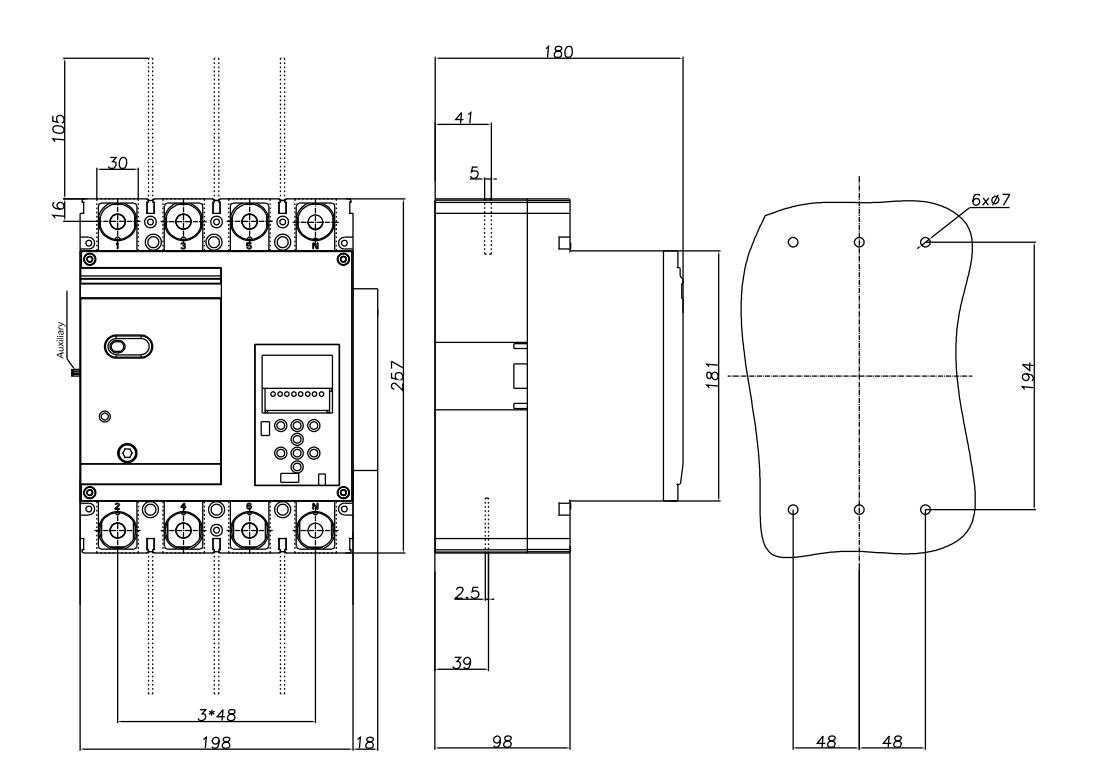

MT5E-4E400L

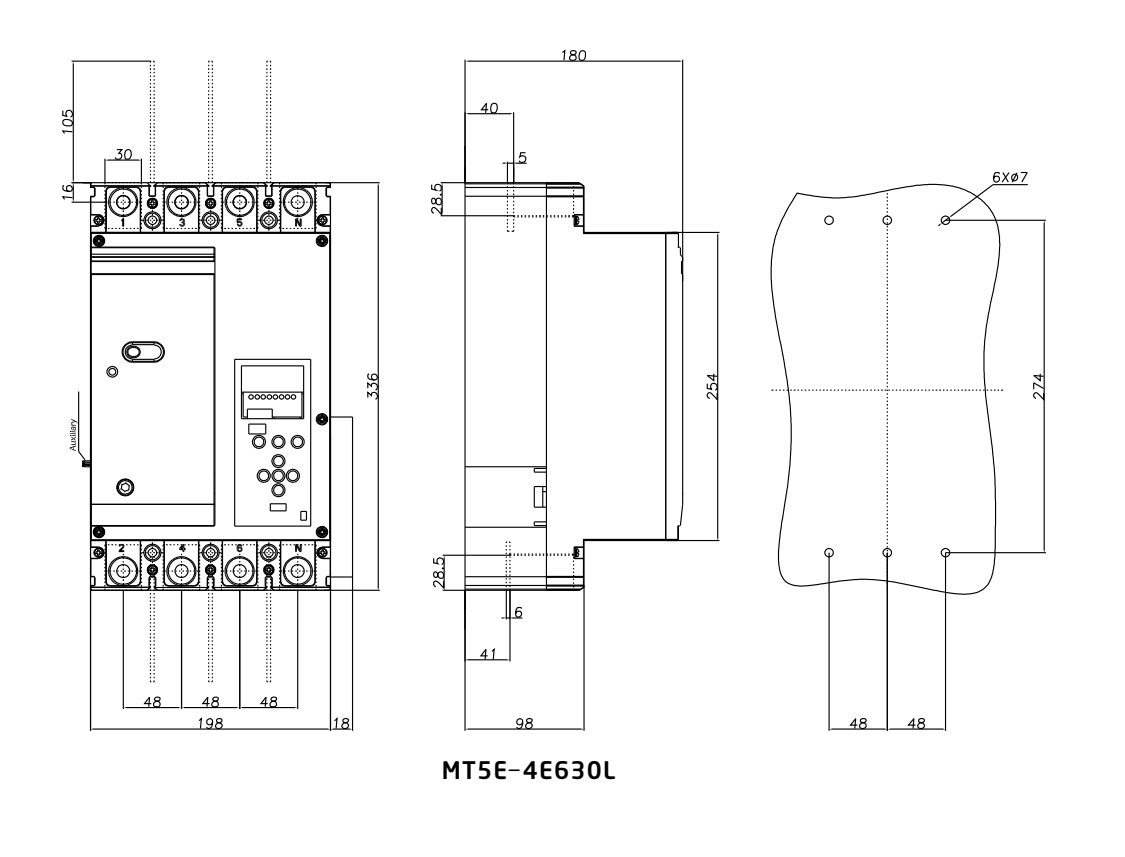

🎓 matismart

#### Match of cross-sectional area and the rated current of connecting wire

## Cross-sectional area with rated current not greater than 400A but matched with the connecting wire

| Rated<br>current (A)         | 16  | 20  | 25  | 32  | 40  | 50  | 63  | 80  | 100 |
|------------------------------|-----|-----|-----|-----|-----|-----|-----|-----|-----|
| Sectional area of wire (mm2) | 2.5 | 2.5 | 4.0 | 6.0 | 10  | 10  | 16  | 25  | 35  |
| Rated<br>current (A)         | 125 | 140 | 160 | 180 | 225 | 250 | 315 | 350 | 400 |
| Sectional area of wire (mm2) | 50  | 50  | 70  | 95  | 95  | 120 | 185 | 185 | 240 |

Cross-sectional area with rated current greater than 400A but matched with the connecting wire

| Rated current A | Cable           |          | Copper bar |          |
|-----------------|-----------------|----------|------------|----------|
|                 | Cross-sectional | Quantity | Dimension  | Quantity |
|                 | area m2         | • •      | mmxmm      |          |
| 500             | 150             | 2        | 30*5       | 2        |
| 630             | 185             | 2        | 40*5       | 2        |

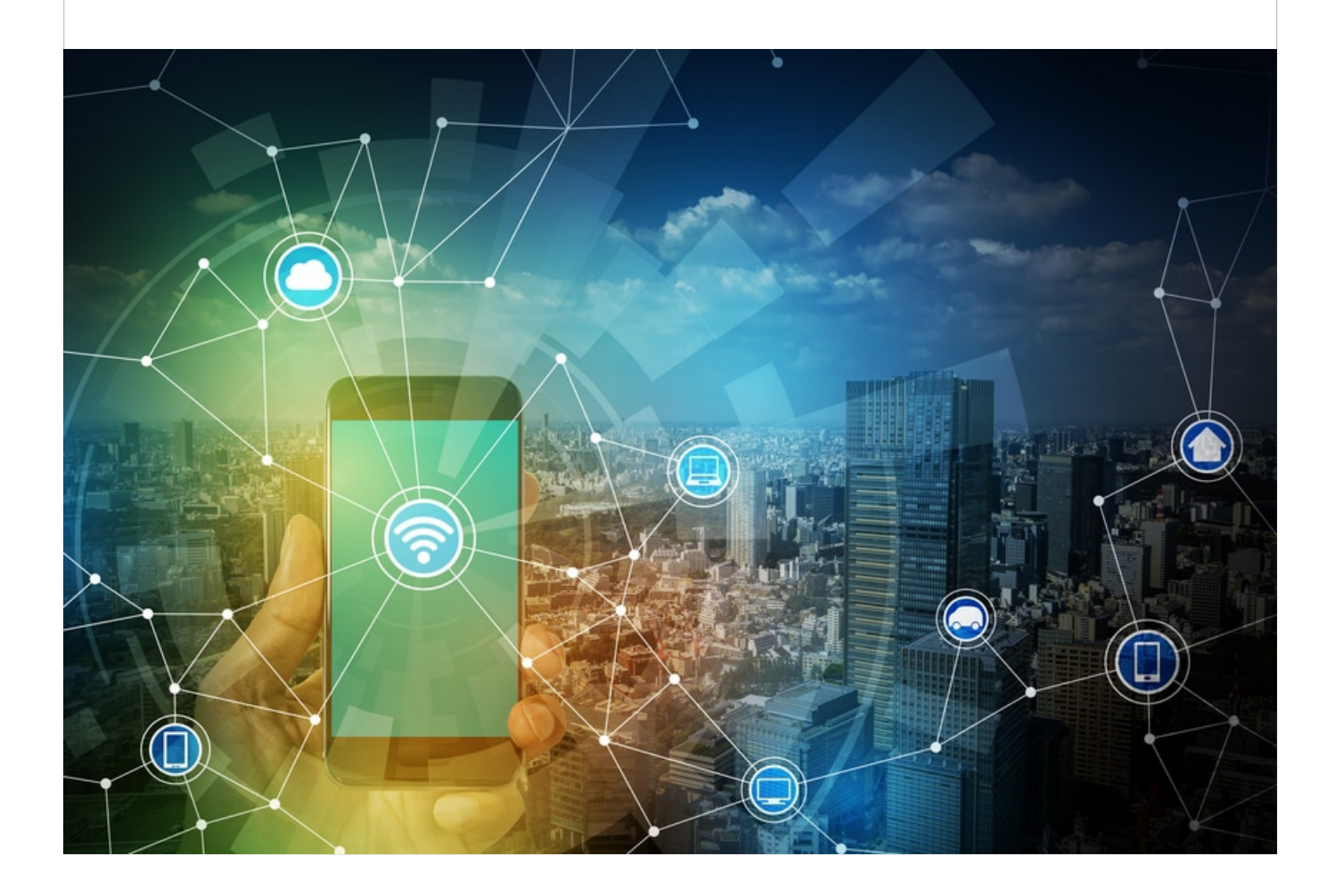

#### NOTE

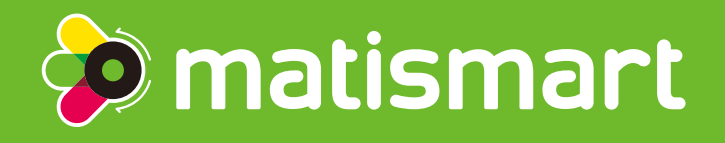

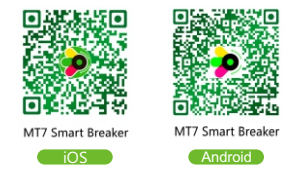

# Shanghai Matis Electric Co.,Ltd.

- Room 318-320 No.83, 3rd Huanhu West Road, Pudong, Shanghai, China 201306
- (1) +86 21 60503668 +86 18621879631
- ☑ ricky@matismart.com
- www.matismart.com